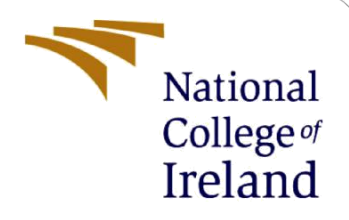

# **Configuration Manual**

MSc Research Project MSc in Cloud Computing

Sravanthi Challa Student ID: 21156239

School of Computing National College of Ireland

Supervisor: Shaguna Gupta

#### National College of Ireland

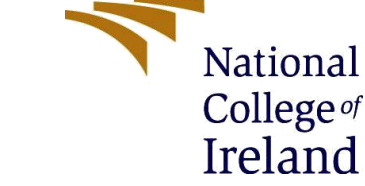

#### **MSc Project Submission Sheet**

#### **School of Computing**

| Student Name:  | Sravanthi Challa                                                 |          |            |  |  |
|----------------|------------------------------------------------------------------|----------|------------|--|--|
| Student ID:    | 21156239                                                         |          |            |  |  |
| Programme:     | MSc in Cloud Computing                                           | Year:    | 2023       |  |  |
| Module:        | MSc Research Project                                             |          |            |  |  |
| Lecturer:      | Shaguna Gupta                                                    |          |            |  |  |
| Date:          | 14 December 2023                                                 |          |            |  |  |
| Project Title: | Machine Learning & PBFT Blockchain Metho<br>Proteomics Analytics | dology c | on AWS for |  |  |

Word Count: Page Count: .....

I hereby certify that the information contained in this (my submission) is information pertaining to research I conducted for this project. All information other than my own contribution will be fully referenced and listed in the relevant bibliography section at the rear of the project.

<u>ALL</u> internet material must be referenced in the bibliography section. Students are required to use the Referencing Standard specified in the report template. To use other author's written or electronic work is illegal (plagiarism) and may result in disciplinary action.

# Signature:

Date:

#### PLEASE READ THE FOLLOWING INSTRUCTIONS AND CHECKLIST

| Attach a completed copy of this sheet to each project (including multiple copies)                                                                                                  |  |
|----------------------------------------------------------------------------------------------------|--|
| Attach a Moodle submission receipt of the online project submission, to each project (including multiple copies).                                                                  |  |
| You must ensure that you retain a HARD COPY of the project, both for your own reference and in case a project is lost or mislaid. It is not sufficient to keep a copy on computer. |  |

Assignments that are submitted to the Programme Coordinator Office must be placed into the assignment box located outside the office.

| Office Use Only                  |  |
|----------------------------------|--|
| Signature:                       |  |
| Date:                            |  |
| Penalty Applied (if applicable): |  |

# **Configuration Manual**

Sravanthi Challa Student ID: 21156239

# **1** Introduction

Proteomics has transformed the study of proteins and provided an immense amount of new information about biological systems and disease states. However, proteomics data analysis is a difficult and computationally demanding task that frequently calls for advanced machine learning techniques. This configuration manual presents a thorough method of proteomics data analytics on Amazon Web Services (AWS) that makes use of PBFT blockchain technology and machine learning to overcome these obstacles.

The objective of this project is to improve protein identification and quantification accuracy by utilising machine learning, and to guarantee data confidentiality and integrity by integrating blockchain technology. For the purpose of deploying and managing the blockchain application and machine learning model, AWS offers a stable and scalable platform. The integration of these technologies has the potential to revolutionise proteomics research by facilitating more dependable and effective data analysis.

### 1.1 Target Audience

The purpose of this configuration manual is to assist researchers and developers who want to implement an AWS proteomics data analytics solution based on machine learning. From data collection and pre-processing to model training, deployment, and blockchain integration, it offers detailed guidance for every step of the procedure.

## **1.2 Prerequisites**

Before proceeding with this configuration manual, ensure that you have the following prerequisites:

- Basic understanding of machine learning, Blockchain and proteomics
- Familiarity with AWS services, such as ECS, Docker, and Kubernetes
- Experience with Python

# 2 Data Collection and Pre-Processing

### 2.1 Data Collection

Proteomics data collection requires collecting information from a variety of experimental methods, including chromatography, NMR (Nuclear Magnetic Resonance), and mass spectrometry. These methods produce a variety of data formats, such as raw output files, chromatograms, and spectra. The data collection process is meticulous and crucial because it often involves large volumes, a variety of biological samples, and multi-dimensional features.

Data will be collected and stored in AWS S3 bucket.

1. First create AWS S3 bucket in AWS.

| aws Services Q Search            | [Alt+S] 🔈 🔷 🧿 Global 🕻                                                                         | MSCCLOUD/x21156239@student.ncirl.ie |
|----------------------------------|------------------------------------------------------------------------------------------------|-------------------------------------|
| Amazon S3 ×                      | Total storage Object count                                                                     |                                     |
|                                  | 247.1 GB 2.8 M                                                                                 |                                     |
| Buckets                          | Average object size You can enable advanced metric                                             | cs in the                           |
| Access Grants New                | 93.4 KB "default-account-dashboard" co                                                         | nfiguration.                        |
| Access Points                    |                                                                                                |                                     |
| Object Lambda Access Points      |                                                                                                |                                     |
| Multi-Region Access Points       | General purpose buckets Directory buckets                                                      |                                     |
| Batch Operations                 |                                                                                                |                                     |
| IAM Access Analyzer for S3       | General purpose buckets (268) Info                                                             |                                     |
|                                  | C Copy ARN Empty Delete Create bucket                                                          |                                     |
| Block Public Access settings for | Buckets are containers for data stored in S3. Learn more                                       |                                     |
| this account                     |                                                                                                |                                     |
| Storage Lens                     | Q 21156239 X 1 match                                                                           |                                     |
| Dashboards                       | Name         ▲         AWS Region         ▼         Access                                     |                                     |
| Storage Lens groups              |                                                                                                | December 6, 2023,                   |
| AWS Organizations settings       | x21156239-proteomics         US East (N. Virginia) us-<br>east-1         Objects can be public | 22:15:34<br>(UTC+00:00)             |

2. Then check wheather you have access for SageMaker in AWS

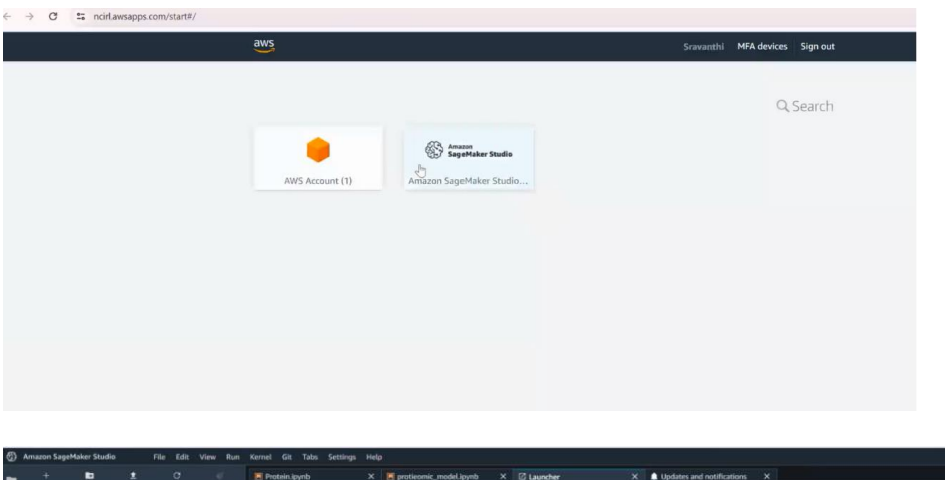

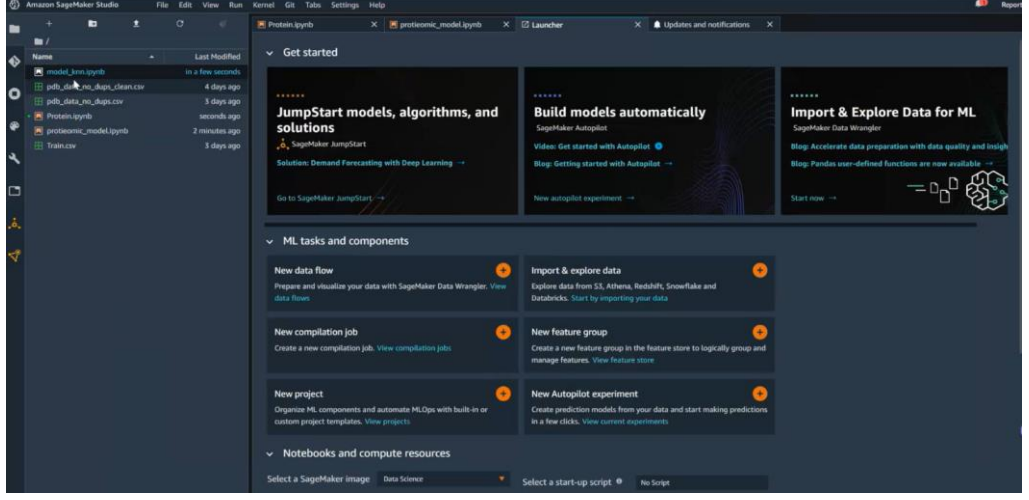

3. Go to SageMaker and create the machine learning algorithm file and upload PDB file. Here, the SageMaker will train the data for different models.

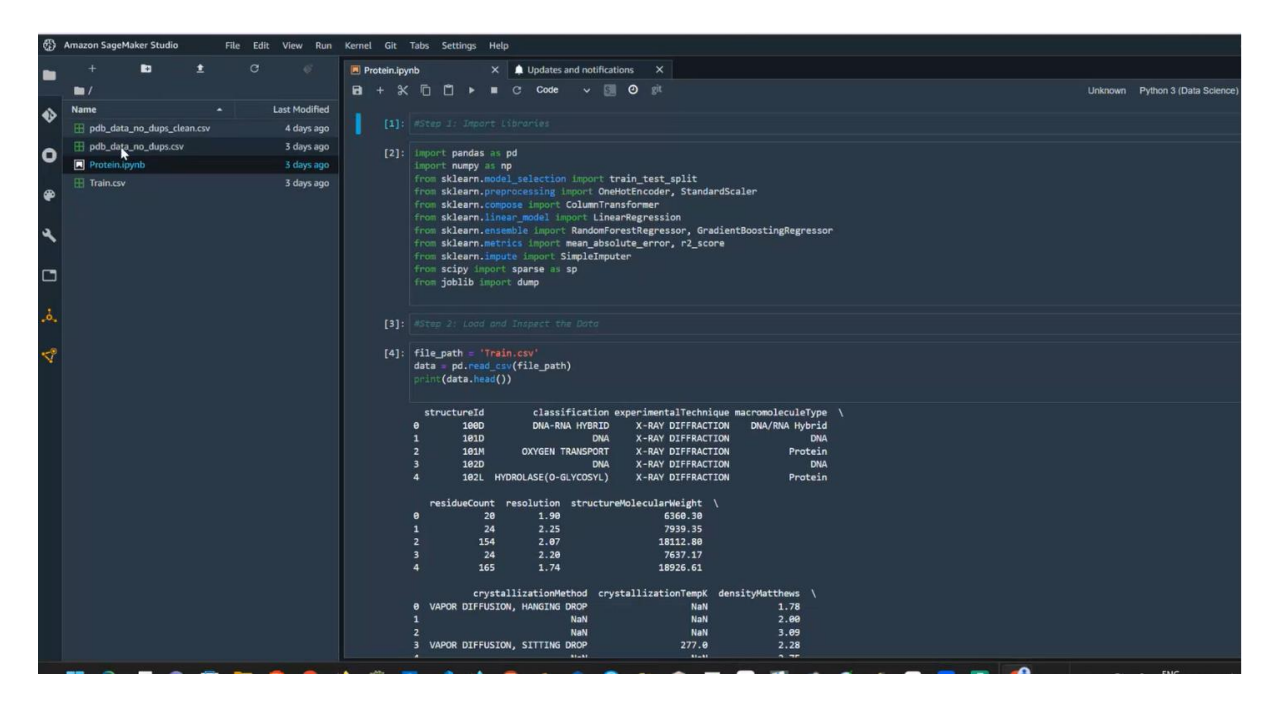

4. We will be declaring the best model prediction in SageMaker in our algorithm.

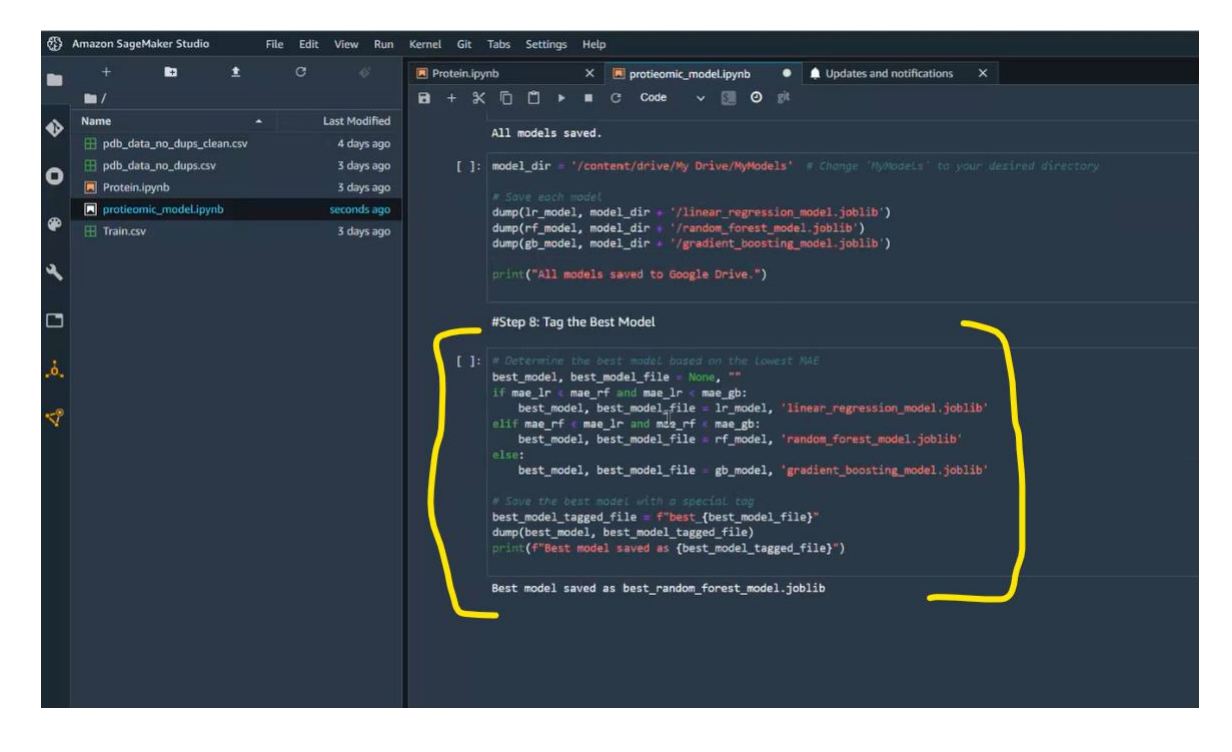

5. Write down the model training code.

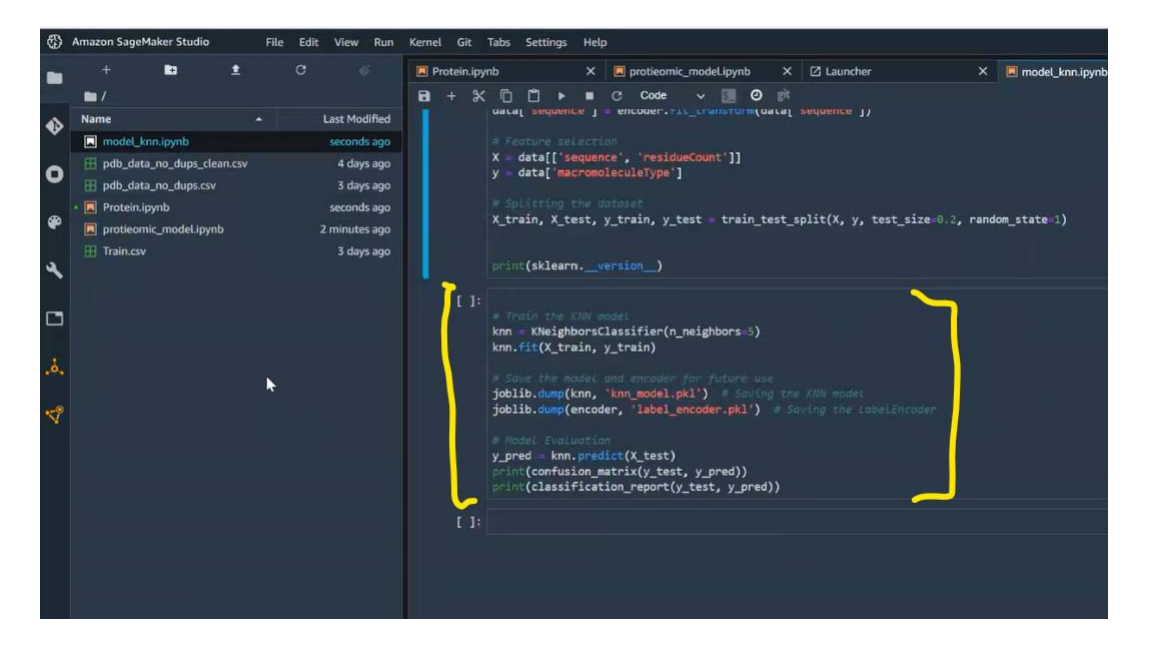

6. Data pre-processing declaration is done, Prediction of protiens will be done by X and Y-axis data

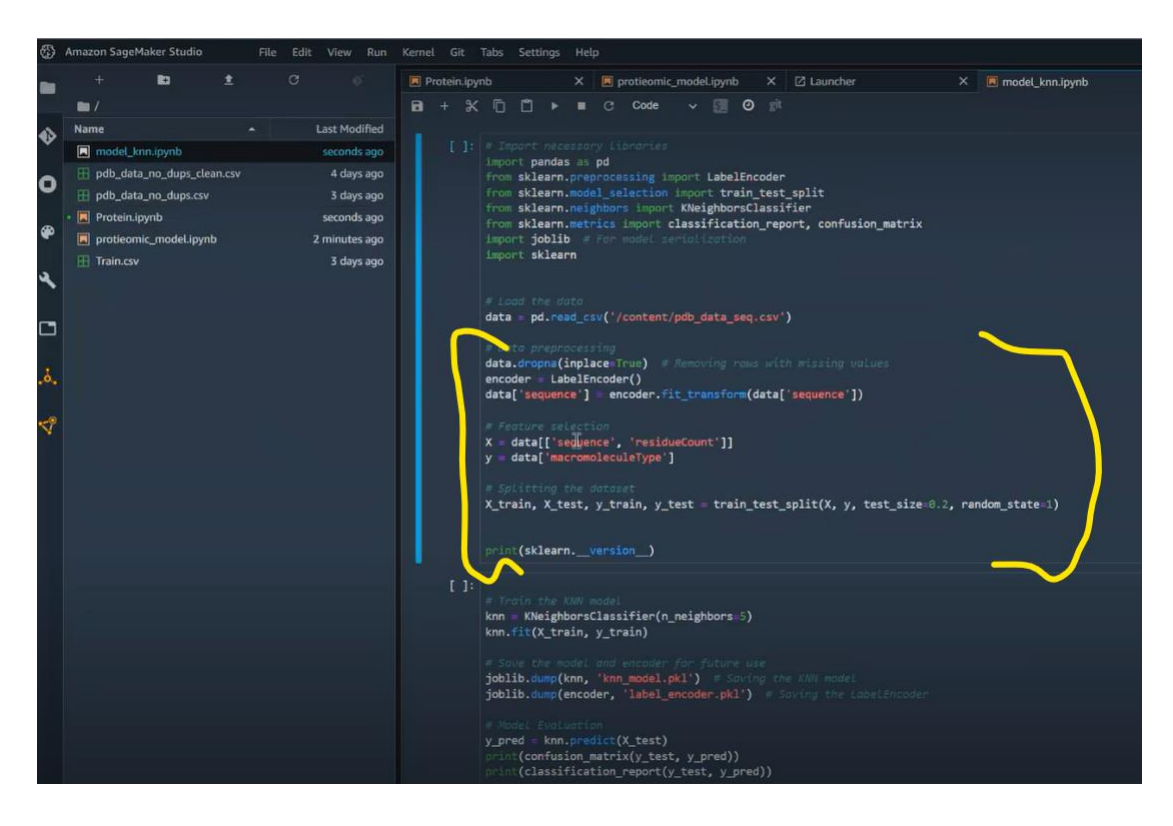

7. Based on the macromolecule, Sequence and residuecount the prediction is done. The column can be seen in the data file.

| * *                                                                                                    | Repo                                   |
|----------------------------------------------------------------------------------------------------|----------------------------------------|
| Image: Instance and Lynn type       Last Modifie and Lynn type       Last Modifie and Lynn type       Image: Instance and Lynn type       Image: Instance and Lynn type                                                                                                    | × 🜲 Updates and notifications          |
| Name         Last Modified         sconds.gg         structured         dassification         experimentalitechnique         macromoleculeType         residueCount         resolution         structured/           P         Marke         sconds.gg         1         1000         DNA-RNA HYBRD         X-RAY DIFFRACTION         DNA-RNA Hybrid         20         19           P         Mich.glus.gubgs.ctran.ctrv         3 days.ggs         2         1010         DNA         RAN DIFFRACTION         DNA         24         225           P         Mich.glus.gubgs.ctrv         3 days.ggs         2         1010         DNA         X-RAY DIFFRACTION         DNA         24         225           P         Probl.glus.gubgs.ctrv         3 days.aggs         2         1010         DNA         X-RAY DIFFRACTION         DNA         24         225           P         Probl.glus.gubgs.ctrv         3 days.aggs         2         1020         PCOLASE(O.LYCOSY)         X-RAY DIFFRACTION         DNA         24         222           IT train.csv         3 days.aggs         6         1020.DCOLASE(O.LYCOSY)         X-RAY DIFFRACTION         Photein         165         17.4           IT train.csv         3 days.aggs         6         1020.DCOLASE(O.LYCOSY)         X-RA                                                                                                    |                                        |
| P         model_tran typhs         seconds ago         1         1000         DNARNA HYBRID         XRAY DIFFRACTION         DNARNA Hybrid         20         1.9           B         mdd_sdata_un_dapt_ficance         4 days ago         2         1010         DNA         NAN         104         24         225           B         mdc_stata_un_dapt_ficance         3 days ago         3         1010         DNA         RANY DIFFRACTION         DNA         24         225           B         mdc_stata_un_dapt_ficance         3         1010         DNA         XRAY DIFFRACTION         DNA         24         227           B         mdc_stata_un_dapt_ficance         3         1010         DNA         XRAY DIFFRACTION         DNA         24         227           B         mdcmsun_model types         2         1010         DNA         XRAY DIFFRACTION         DNA         24         227           B         mdcmsun_model types         2         1020         DNA         XRAY DIFFRACTION         DNA         24         227           B         1020         DNA         XRAY DIFFRACTION         Photein         165         174           T         1020         DROLSE(O CLYCOSY)         XRAY DIFFRACTION                                                                                                    | ularWeight crystallizationMethod       |
| Implex.data.cov         4 days.ago         1         1000         Develop (R1000)         00000000 (R1000)         000000000000000         0000000000000000         0000000000000000         00000000000000000         000000000000000000         000000000000000000000         000000000000000000000000000000000000                                                                                                    |                                        |
| Bit Modular modulingnib         2 sconds app<br>sconds app         2 sconds app<br>3 days app         2 sconds app<br>4 1020         2 sconds app<br>1020         2 sconds app<br>1020         2 sconds                                                                                                    | 5360.3 USION, HANGING DROP             |
| <ul> <li>Bit Protein-toymb</li> <li>Train.cov</li> <li>Bit Protein-toymb</li> <li>Zimmitsteager</li> <li>Train.cov</li> <li>Bit Protein-toymb</li> <li>Zimmitsteager</li> <li>Train.cov</li> <li>Bit Protein-toymb</li> <li>Zimmitsteager</li> <li>Train.cov</li> <li>Bit Protein-toymb</li> <li>Train.cov</li> <li>Bit Protein-toymb</li> <li>Train.cov</li> <li>Bit Protein-toymb</li> <li>Train.cov</li> <li>Bit Protein-toymb</li> <li>Train.cov</li> <li>Bit Protein-toymb</li> <li>Train.cov</li> <li>Bit Protein-toymb</li> <li>Train.cov</li> <li>Bit Protein-toymb</li> <li>Train.cov</li> <li>Bit Protein-toymb</li> <li>Train.cov</li> <li>Bit Protein-toymb</li> <li>Train.cov</li> <li>Bit Protein-toymb</li> <li>Train.cov</li> <li>Bit Protein-toymb</li> <li>Train.cov</li> <li>Train.cov</li> <li>Train.cov</li> <li>Bit Protein-toymb</li> <li>Train.cov</li> <li>Train.cov</li> <li>Train.c</li></ul>                                                                                                    | 1939.30                                |
| Image: construction of the state sign of the state sign of th | 18112.8<br>7817 17 FUEION BITTING DROD |
| Train.cov         3 days ago         5         1 out_instance(skin.cosr)         Protein         153         1 / 4           7         1030         OXMA         SOLUTION NMR         ONA         24         14           7         1030         DNA         SOLUTION NMR         ONA         24         16           9         1030L 0000,01/000 V/1000         NARAY DIFFRACTION         Protein         167         1.9                                                                                                    | 10000 CI                               |
| 0         10xx8         0xx8         0                                                                                                    | 18010 64                               |
| Image: Control Control  | 7502.02                                |
|                                                                                                    | 10002 72                               |
| 9 TUSH OXTOEN POINT A-PAY DIFFRACTION PROBIN 154 2.07                                                                                                    | 19092.72                               |
|                                                                                                    | 7464 70                                |
|                                                                                                    | 27544.04                               |
| 1 INFLUENCE AND DESCRIPTION FROM 332 25                                                                                                    | 10020 02                               |
|                                                                                                    | 16030.63                               |
|                                                                                                    | 3350.4                                 |
| 14 10M OXYGEN TRANSPORT X-RAY DIFFRACTION Protein 153 2.02                                                                                                    | 18030.63                               |
| 15 1060 DAA SOLUTION MAR DAA 12                                                                                                    | 3086.58                                |
| 16 106M OXYGEN TRANSPORT X-RAY DIFFRACTION Protein 154 1.99                                                                                                    | 18181.84                               |
| 17 107D DNA SOLUTION NMR DNA 14                                                                                                    | 4744.35                                |
| 18 107L DROLASE(O-GLYCOSYL) X-RAY DIFFRACTION Protein 164 1.8                                                                                                    | 18825.51                               |
| 19 107M OXYGEN TRANSPORT X.RAY DIFFRACTION Protein 154 2.09                                                                                                    | 18208.89                               |
| 20 108D DNA SOLUTION NMR DNA 16                                                                                                    | 5650.37                                |
| 21 108L DROLASE(0-GLYCOSYL) X-RAY DIFFRACTION Protein 164 18                                                                                                    | 18881.62                               |
| 22 108M OXYGEN TRANSPORT X-RAY DIFFRACTION Protein 154 2.67                                                                                                    | 18208.89                               |
| 23 109D DNA X.RAY DIFFRACTION DNA 24 2.0                                                                                                    | 7747.53                                |
| 24 109LDROLASE(O-GLYCOSYL) X.RAY DIFFRACTION Protein 164 1.85                                                                                                    | 18897.64                               |
| 25 109M OXYGEN TRANSPORT X.RAY DIFFRACTION Protein 154 1.83                                                                                                    |                                        |
| 28 10GS 2ANSFERASE INHIBITOR X-RAY DIFFRACTION Protein 418 2.2                                                                                                    | 47830.7                                |
| 27 10MH TRANSFERASE/DNA X-RAY DIFFRACTION Protein#DNA 351 2.55                                                                                                    |                                        |
| 28 1100 DNA X-RAY DIFFRACTION DNA 6 1.9                                                                                                    | 2337.73 FUSION, SITTING DROP           |

8. Sagemaker is connected to our streamlit application, and cluster is been created.

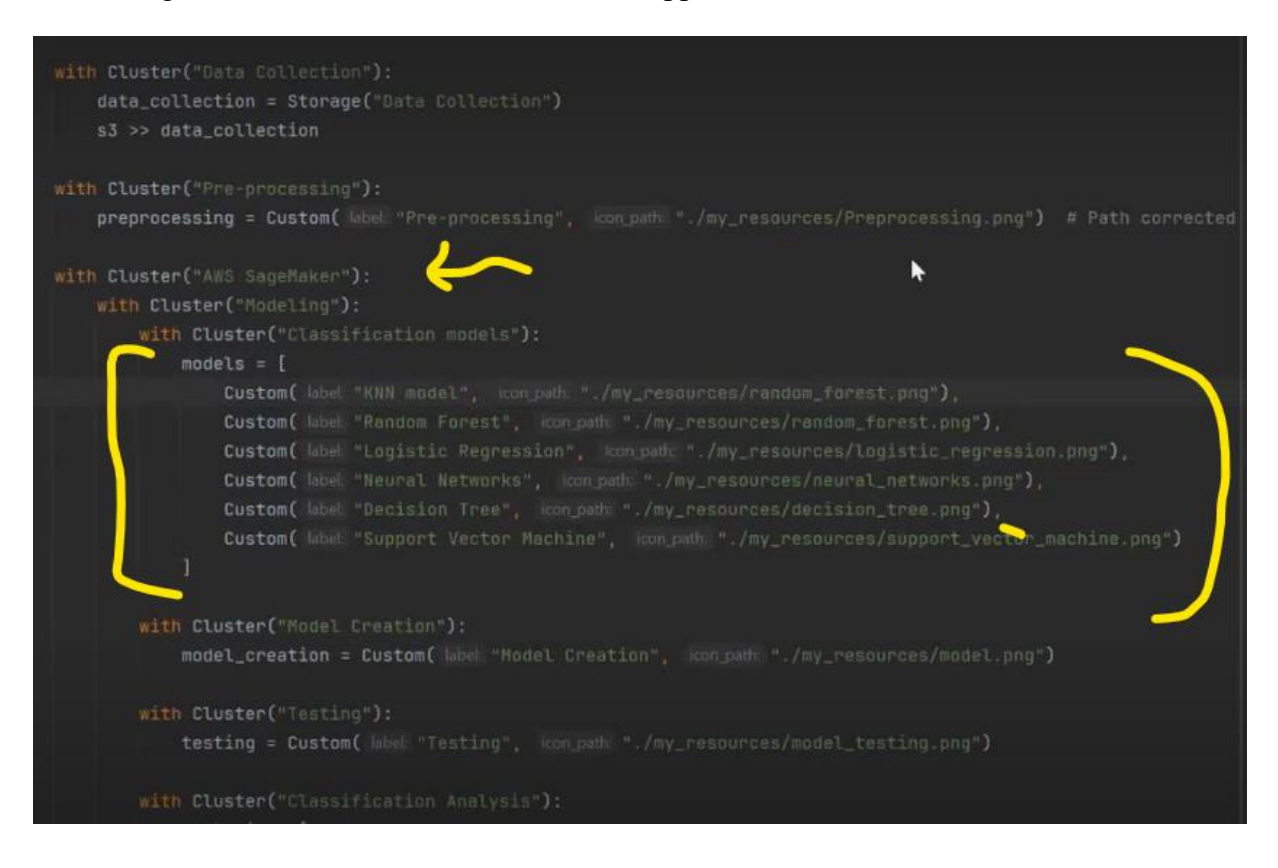

9. Once we run the model training it will create a pickle file (PKL) of the that particular model in S3 bucket

| Objects<br>to acces | <b>cts (6) Info</b><br>are the fundamental entities<br>ss your objects, you'll need to | stored in Amazon S3. You car<br>explicitly grant them permiss | n use <u>Amazon S3 invento</u><br>ions. <u>Learn more </u> | ry 🔽 to get a list c | of all objects in ye | our bucket. For others |
|---------------------|----------------------------------------------------------------------------------------|---------------------------------------------------------------|------------------------------------------------------------|----------------------|----------------------|------------------------|
| C<br>Cre            | Copy S3 URI                                                                            | Copy URL                                                      | ✓ Download                                                 | Open 🖸               | Delete               | Actions <b>V</b>       |
| Q F                 | ind objects by prefix                                                                  | ]                                                             |                                                            |                      |                      | < 1 > ©                |
|                     | Name 🔺                                                                                 | Туре 🗢                                                        | Last modified                                              | ▼ Size               | $\nabla$             | Storage class 🛛 🗢      |
|                     | DecisionTree.sav                                                                       | sav                                                           | December 6, 2023,<br>22:40:29<br>(UTC+00:00)               | ,                    | 8.9 MB               | Standard               |
|                     | LinearRegression.s                                                                     | sav                                                           | December 6, 2023,<br>22:40:55<br>(UTC+00:00)               | ,                    | 5.4 MB               | Standard               |
|                     | <b>D</b><br>NeuralNetworks.sa<br>v                                                     | sav                                                           | December 6, 2023,<br>22:41:14<br>(UTC+00:00)               | ,                    | 42.5 MB              | Standard               |
|                     | ProteinSeqBC.pkl                                                                       | pkl                                                           | December 6, 2023,<br>22:33:16                              | ,                    | 12.2 KB              | Standard               |

# 10. The trained file, gives us precision, recall, f1score and support

| Ð     | Amazon SageMaker Studio File E | Edit View Run  | Kernel | Git     | Tabs | Settin   | ngs  | Help    |      |               |          |      |        |        |          |         |     |  |
|-------|--------------------------------|----------------|--------|---------|------|----------|------|---------|------|---------------|----------|------|--------|--------|----------|---------|-----|--|
|       | + 100 ± 0                      |                |        | auncher |      |          |      |         |      | model_k       | :nn.ipyn |      |        |        |          |         |     |  |
|       | •/                             |                | 8      |         | ( )  | Û        |      |         |      | Code          |          | 5    | 🕘 git  |        |          |         |     |  |
| d)    | Name                           | Last Modified  |        |         |      | 0        | e    |         |      |               |          |      |        | 0 0    | 4        | 89      |     |  |
| v     | 🗅 knn_model.pkl                |                |        |         |      | 47       | e    |         |      |               |          |      |        | 4 0    |          | 50      | 359 |  |
| ~     | 🗅 label_encoder.pkl            | 5 minutes ago  |        |         |      |          |      |         |      |               |          |      |        |        |          |         |     |  |
| U     | • 🖪 model_knn.ipynb            | 2 minutes ago  |        |         |      | 2<br>611 | e    |         | 9    | 9             | 0        | 0    | 0      | 0 0    |          | 0 0     | 5   |  |
| -     | pdb_data_no_dups_clean.csv     | 4 days ago     |        |         |      |          |      |         |      |               | preci    | sion | recall | f1-sco | re       | support |     |  |
| elle, | 🗄 pdb_data_no_dups.csv         | 3 days ago     |        |         |      |          |      |         |      | DNA           |          | 9.85 | 0.93   | 9.     | 89       | 749     |     |  |
|       | 🔠 pdb_data_seq.csv             | a minute ago   |        |         |      | D        | NA#D | NA/R    | NA H | ybrid         |          | 8.00 | 0.00   | 0.     | 30       | 6       |     |  |
| 2     | - 🔲 Protein.ipynb              | 17 minutes ago |        |         |      |          |      |         | DN   | A#RNA         |          | 8.44 | 0.28   | θ.     | 34       | 25      |     |  |
|       | protiegmic model.jpynb         | 18 minutes ago |        |         |      |          | D    | INA/R   | NA H | ybrid         |          | 8.37 | 0.28   | 0.     | 32       | 25      |     |  |
| -     |                                | 14 minutes and |        |         |      |          |      | Pe      | Pr   | otein         |          | 9.9/ | 0.99   | 9.     | 38<br>20 | 68964   |     |  |
| ш     | ample.csv                      | 14 minutes ago |        |         | Prot | ein#D    | NA#D | NA/R    | NA H | vbrid         |          | 9.62 | 0.41   | e.     | 19       | 4202    |     |  |
|       | 田 save.csv                     | 14 minutes ago |        |         |      |          | Pr   | otei    | n#DN | A#RNA         |          | 3.74 | 0.68   | 0.     | 71       | 534     |     |  |
| 8     | 🖽 smalltest.csv                | 14 minutes ago |        |         |      | Prote    | in#D | NA/R    | NA H | ybrid         |          | 8.60 | 0.60   | 0.     | 50       | 10      |     |  |
|       | E tosee.csv                    | 14 minutes ago |        |         |      |          |      | Pr      | otei | n#RNA         |          | 9.95 | 0.90   | 0.     | 93       | 11337   |     |  |
|       | III Train.csv                  | 3 days ago     |        |         | Prot | ein#R    | NA#D | INA/R   | NA H | ybrid         |          | 0.69 | 0.15   | 0.     | 25       | 60      |     |  |
| V,    |                                |                |        |         |      |          | NARD |         |      | RNA           |          | 0.82 | 0.78   | 0.     | 12       | 458     |     |  |
|       |                                |                |        |         |      |          |      | 10-1/10 | . II | <b>JDi 1u</b> |          |      | 0.40   |        | · ·      |         |     |  |
|       |                                |                |        |         |      |          |      |         | acc  | uracy         |          |      |        | 0.     | 96       | 86495   |     |  |
|       |                                |                |        |         |      |          |      |         | macr | o avg         |          | 9.64 | 0.56   | 0.     | 58       | 86495   |     |  |
|       |                                |                |        |         |      |          |      | wei     | ghte | d avg         |          | 8.96 | 0.96   | θ.     | 96       | 86495   |     |  |
|       |                                |                |        |         |      |          |      |         |      |               |          |      |        |        |          |         |     |  |
|       |                                |                |        |         |      |          |      |         |      |               |          |      |        |        |          |         |     |  |
|       |                                |                |        |         |      |          |      |         |      |               |          |      |        |        |          |         |     |  |
|       |                                |                |        |         |      |          |      |         |      |               |          |      |        |        |          |         |     |  |
|       |                                |                |        |         |      |          |      |         |      |               |          |      |        |        |          |         |     |  |

11. Create Github repository and upload all your UI code in it.

| ← → ♂ to github.com/sravanthichalla11, | /proteomics                        |                                      |            |             |              |                                                     |     |
|----------------------------------------|------------------------------------|--------------------------------------|------------|-------------|--------------|-----------------------------------------------------|-----|
| sravanthichalla11 / proteomics &       |                                    |                                      |            |             | Q Type       | () to search                                        | + * |
| ◇ Code ⊙ Issues I1 Pull requests ⊙     | Actions 🗄 Projects 🛈 See           | curity 🗠 Insights 🕸 Settings         |            |             |              |                                                     |     |
| 😨 proteon                              | nics Private                       |                                      |            |             | ⊙ Unwatch 1  | ♥                                                   | •   |
| ₿° main →                              | 🎖 1 branch 🛛 🕤 tags                |                                      | Go to file | Add file *  | <> Code +    | About                                               | \$  |
| 😨 sravanth                             | ichalla11 added proteomics-service | yaml filess                          | fb949b6    | 3 hours ago | 3 commits    | No description, website, or topics provid           | ed. |
| models                                 | se                                 | cond commit                          | N          |             | 20 hours ago | -∿- Activity                                        |     |
| modules                                | s se                               | cond commit                          | W.         |             | 20 hours ago | ☆ 0 stars                                           |     |
| tatic/im                               | nages fir                          | st commit                            |            |             | 2 days ago   | <ul> <li>⊙ 1 watching</li> <li>♀ 0 forks</li> </ul> |     |
| 🕒 .gitattrib                           | nutes fir                          | st commit                            |            |             | 2 days ago   | •                                                   |     |
| 🗋 .gitignor                            | re fir                             | st commit                            |            |             | 2 days ago   | Releases                                            |     |
| Dockerfil                              | le in                              | portant working commit               |            |             | 11 hours ago | No releases published                               |     |
| C README                               | E.md fir                           | st commit                            |            |             | 2 days ago   | Create a new release                                |     |
| 🗅 арр.ру                               | se                                 | cond commit                          |            |             | 20 hours ago |                                                     |     |
| C config.py                            | y fir                              | st commit                            |            |             | 2 days ago   | Packages                                            |     |
| 🗋 database                             | e.py fir                           | st commit                            |            |             | 2 days ago   | No packages published<br>Publish your first package |     |
| 🗅 proteom                              | nics-deployment.yaml ch            | anges in the proteomics-service.yaml |            |             | 3 hours ago  |                                                     |     |
| 🗋 proteom                              | nics-service.yaml ac               | Ided proteomics-service.yaml filess  |            |             | 3 hours ago  | Languages                                           |     |
| 🗋 requirem                             | nents.txt im                       | portant working commit               |            |             | 11 hours ago | Dathan 06 69 DackarEla 2 49                         |     |
|                                        |                                    |                                      |            |             |              | • Python 90.6% • Dockernie 3.4%                     |     |

12. For creating cluster, Docker and Kubernetes setup has to be done.

```
Deploying Docker container to AWS and managing it with Amazon Elastic
Kubernetes Service (EKS) involves several steps. Here's a step-by-step guide
to help you through the process:
### Step 1: Prepare Your Docker Image
1. **Build your Docker image** (if not already done):
   ```sh
   docker build -t proteomics-app .
2. **Tag your Docker image** for Amazon Elastic Container Registry (ECR):
   ```sh
   docker tag proteomics:latest ASIATUYJP7SUEWGXB6WN.dkr.ecr.us-east-
1.amazonaws.com/proteomics:latest
   Replace `<aws_account_id>` with your AWS account ID and `<region>` with
your AWS region.
### Step 2: Push Your Image to Amazon ECR
1. **Authenticate Docker to your default ECR registry**:
   · ` ` sh
   aws ecr get-login-password --region eu-east-1 | docker login --username AWS
 -password-stdin ASIATUYJP7SUEWGXB6WN.dkr.ecr.eu-east-1.amazonaws.com
```

```
2. **Create an ECR repository** (if you haven't already):
   ```sh
  aws ecr create-repository --repository-name proteomicsRepo --region us-
east-1
3. **Push your Docker image to ECR**:
   ```sh
   docker push ASIATUYJP7SUEWGXB6WN.dkr.ecr.eu-east-
1.amazonaws.com/proteomics-app:latest
### Step 3: Set Up Amazon EKS
1. **Create an EKS cluster**. This can be done via the AWS Management Console
or using AWS CLI. The CLI command is:
   ```sh
  eksctl create cluster --name proteomics-cluster --version 1.28 --region us-
east-1 --nodegroup-name standard-workers --node-type t3.medium --nodes 1 --
nodes-min 1 --nodes-max 1 --managed
2. **Configure `kubectl` to communicate with your cluster**:
   ```sh
  aws eks --region us-east-1 update-kubeconfig --name proteomics-cluster
### Step 4: Deploy Your Application on EKS
1. **Create a Kubernetes deployment**. You need a deployment YAML file (e.g.,
 proteomics-deployment.yaml`) that references your ECR image. Here's an
example of what this file might look like:
   ```yaml
   apiVersion: apps/v1
   kind: Deployment
   metadata:
    name: proteomics
   spec:
    replicas: 2
      matchLabels:
        app: proteomics
     template:
      metadata:
         labels:
          app: proteomics
      spec:
```

```
containers:
         - name: proteomics
           image: ASIATUYJP7SUEWGXB6WN.dkr.ecr.us-east-
1.amazonaws.com/proteomics-app:latest
          ports:
           - containerPort: 8501
2. **Deploy the application**:
  ```sh
  kubectl apply -f proteomics-deployment.yaml
3. **Expose the application** (e.g., using a LoadBalancer service):
   ```yaml
  apiVersion: v1
  kind: Service
  metadata:
    name: proteomics-app-service
   spec:
    type: LoadBalancer
    ports:
     - port: 80
      targetPort: 8501
      app: proteomics-app
   Then apply this configuration:
   <u>```sh</u>
   kubectl apply -f proteomics-service.yaml
4. **Access your application**. After a few minutes, get the LoadBalancer URL:
   <u>```sh</u>
   kubectl get services
   Look for the `EXTERNAL-IP` of your `proteomics-app-service`.
### Step 5: Monitoring and Management
 Use Kubernetes Dashboard or AWS CloudWatch for monitoring.
- Set up autoscaling if needed.
 Regularly update your application with security patches.
```

```
working ECR:
```

1. Retrieve an authentication token and authenticate your Docker client to your registry.

Use the AWS CLI:

aws ecr-public get-login-password --region us-east-1 | docker login -username AWS --password-stdin public.ecr.aws/y3d9e0t2

Note: If you receive an error using the AWS CLI, make sure that you have the latest version of the AWS CLI and Docker installed. 2. Build your Docker image using the following command. For information on building a Docker file from scratch see the instructions [here](http://docs.aws.amazon.com/AmazonECS/latest/developerguide /docker-basics.html) . You can skip this step if your image is already built:

docker build -t x21156239\_proteomics-ecr .

3. After the build completes, tag your image so you can push the image to this repository:

docker tag x21156239\_proteomics-ecr:latest
public.ecr.aws/y3d9e0t2/x21156239\_proteomics-ecr:latest

4. Run the following command to push this image to your newly created AWS repository:

docker push public.ecr.aws/y3d9e0t2/x21156239\_proteomics-ecr:latest

| 🛛 🗵 Windows PowerShell 💦 🗧                                                                                                    |                                                                                                    |                                                                                                    |                                                                                                    |                            |      |  |
|----------------------------------------------------------------------------------------------------|----------------------------------------------------------------------------------------------------|----------------------------------------------------------------------------------------------------|----------------------------------------------------------------------------------------------------|----------------------------|------|--|
| 2023-12-12 15:85:10 []<br>2023-12-12 15:85:10 []<br>2023-12-12 15:85:10 []<br>2023-12-12 15:85:12 []<br>2023-12-12 15:85:12 []<br>PS D:\RIC_projects\proti<br>Added new context am: am<br>PS D:\RIC_projects\proti<br>eployment .apps/proteomics_servi | nodegroup<br>node "ip-]<br>kubectl c<br>EKS clust<br>iensequence<br>iensequence<br>ics-deploym<br>iensequence | "ng-da3678ea" h<br>192-168-21-193.e<br>192-168-46-223.e<br>ommand should wo<br>er "proteomics-c<br>final> aws eks<br>ast-1:3234441167<br>_final> kubectl<br>ent created<br>_final> kubectl | <pre>ss 2 node(s)<br/>2 internal" is ready<br/>22 internal" is ready<br/>23 internal" is ready<br/>24 with "C:\UserAl's region is ready<br/>-region us-east-1 region is ready<br/>-region us-east-1 update-kubeconfigname proteomics-cluss<br/>22 cluster/proteomics-cluster to C:\UserAljojot\.kube\config<br/>upply -f proteomics-deployment.yaml<br/>apply -f proteomics-service.yaml</pre> | nodes'<br>ier<br>j         |      |  |
| PS D:\RIC_projects\proti                                                                                                    | iensequence                                                                                                   | _final> kubectl                                                                                                    | get services                                                                                                    |                            |      |  |
| NAME TYP                                                                                                    | PE                                                                                                    | CLUSTER-1P                                                                                                    | EXTERNAL-IP                                                                                                    |                            |      |  |
| kubernetes Clu<br>443/TCP 12m                                                                                                    | usterIP                                                                                                    | 10.100.0.1                                                                                                    | <none></none>                                                                                                    |                            |      |  |
| PS D:\RIC_projects\proti<br>PS D:\RIC_projects\proti<br>PS D:\RIC_projects\proti<br>PS D:\RIC_projects\proti                                                                                                    | iensequence<br>iensequence<br>iensequence                                                                     | _final> .186.16<br>_final><br>_final>                                                                                                    | a2e82abd4d06b439bb30db6c6a418936-394370751.us-east-1.elb.a                                                                                                    | amazonaws.com 80:30645/TCP | 8s   |  |
| NAME TVC                                                                                                    | rensequence.                                                                                                  | CI IISTED_TD                                                                                                    | EYTEDNAL -TD                                                                                                    | POPT(S)                    | AGE  |  |
| kubernetes Clu                                                                                                    | sterTD                                                                                                    | 10 100 0 1                                                                                                    |                                                                                                    | ц <u>и</u> з/тср           | 14m  |  |
| proteomics-service Loa                                                                                                    | adBalancer                                                                                                    | 10.100.186.16                                                                                                    | a2e82abdUd06bU39bb30db6c6aU18936-39U370751 us-east-1 e1b ;                                                                                                    | mazonaws com 80:30645/TCP  | 2m1c |  |
| PS D:\RIC projects\proti                                                                                                    | iensequence                                                                                                   | final> kubectl                                                                                                    | lescribe svc oteomics-service                                                                                                    |                            |      |  |
| Error from server (NotFo                                                                                                    | ound): servi                                                                                                  | ices "oteomics-s                                                                                                    | ervice" not found                                                                                                    |                            |      |  |
| PS D:\RIC_projects\proti                                                                                                    | iensequence.                                                                                                  | _final> kubectl                                                                                                    | describe svc proteomics-service                                                                                                    |                            |      |  |
| Name:                                                                                                    | proteomic                                                                                                    | cs-service                                                                                                    |                                                                                                    |                            |      |  |
| Namespace:                                                                                                    | default                                                                                                    |                                                                                                    |                                                                                                    |                            |      |  |
| Labels:                                                                                                    | <none></none>                                                                                                 |                                                                                                    |                                                                                                    |                            |      |  |
| Annotations:                                                                                                    | <none></none>                                                                                                 |                                                                                                    |                                                                                                    |                            |      |  |
| Selector:                                                                                                    | app=prote                                                                                                    | eomics                                                                                                    |                                                                                                    |                            |      |  |
| Type:                                                                                                    | LoadBalar                                                                                                    | ncer                                                                                                    |                                                                                                    |                            |      |  |
| IP Family Policy:                                                                                                    | SingleSta                                                                                                    | ack                                                                                                    |                                                                                                    |                            |      |  |
| IP Families:                                                                                                    | IPv4                                                                                                    |                                                                                                    |                                                                                                    |                            |      |  |
| IP:                                                                                                    | 10.100.18                                                                                                    | 86.16                                                                                                    |                                                                                                    |                            |      |  |
| IPs:                                                                                                    | 10.100.10                                                                                                    | 56.16                                                                                                    |                                                                                                    |                            |      |  |
| LoadBalancer Ingress:                                                                                                    | a2e82abd                                                                                                    | 4d06b439bb30db6c                                                                                                    | 5a418936-394370751.us-east-1.elD.amazonaws.com                                                                                                    |                            |      |  |
| Port:                                                                                                    | Secol /TCD                                                                                                    | 00/TCP                                                                                                    |                                                                                                    |                            |      |  |
| NodePort:                                                                                                    | SUDSOT >                                                                                                    | 306/15/TCD                                                                                                    |                                                                                                    |                            |      |  |
| Endpoints:                                                                                                    | 192,168 (                                                                                                    | 92:8501                                                                                                    |                                                                                                    |                            |      |  |
| Session Affinity:                                                                                                    | None                                                                                                    |                                                                                                    |                                                                                                    |                            |      |  |
| External Traffic Policy:                                                                                                    | : Cluster                                                                                                    |                                                                                                    |                                                                                                    |                            |      |  |
| Events:                                                                                                    |                                                                                                    |                                                                                                    |                                                                                                    |                            |      |  |
|                                                                                                    |                                                                                                    |                                                                                                    |                                                                                                    |                            |      |  |

## 13. Kubernetes setup

| <pre>dbb556c:10: Layer_leasty exists lates: digs:: has26 dis2257cbi217309707ffbe2d040351131847897f632a7c96fa80H4C79Fa size: 2210 f5 0:NRC_projects/proteinsequence_final+ dest[ create clustername proteonics-clusterregion us-east-1managed 2021-212 14:09:02 [</pre>                                                                                                    | 🛛 🛛 Windows PowerShell                                                                                                    |                                  |                                                                                                    |        |  |
|----------------------------------------------------------------------------------------------------|----------------------------------------------------------------------------------------------------|----------------------------------|----------------------------------------------------------------------------------------------------|--------|--|
| <pre>2023-12-12 14:49:02 (a) Setting availability comes to [us-east-lb us-east-lc] 2023-12-12 14:49:02 (b) Submets for us-east-lc - public:120:186.20.0/19 private:192:186.56.0/19 2023-12-12 14:49:02 (c) Submets for us-east-lc - public:120:186.20.0/19 private:192:186.56.0/19 2023-12-12 14:49:02 (c) Submets for us-east-lc - public:120:186.20.0/19 private:192:186.20.0/19 2023-12-12 14:49:02 (c) Submets for us-east-lc - public:120:186.20.0/19 private:192:186.20.0/19 2023-12-12 14:49:02 (c) Submets for us-east-lc - public:120:186.20.0/19 private:192:186.20.0/19 2023-12-12 14:49:02 (c) Submets for us-east-lc - public:120:186.20.0/19 private:192:186.20.0/19 2023-12-12 14:49:02 (c) Submets for us-east-lc - public:120:186.20.0/19 private:120:186.20.0/19 private:120:186.20.</pre>                                                                                               | d85b356ec3b5: Layer alr<br>latest: digest: sha256:<br>PS D:\RIC_projects\prot<br>2023-12-12 14:49:02 []                                                                                                    | eady<br>daf2<br>iens<br>ek<br>us | exists<br>#22fcble178907287cffbe8d6b035113184f807f632a7c9efa084440c79fa size: 2210<br>equence_final> eksctl create clustername proteomics-clusterregion us-east-1managed<br>sctl version 0.165.0<br>ing region us-east-1                                                                                                    |        |  |
| <pre>2023-12-12 14:49:02 •] creating EKS cluster "proteomics-cluster" in "us-east-1" region with managed nodes<br/>2023-12-12 14:49:02 •] if you encounter any issues, check CloudFormation console or try "eksct" utils describe-stacksregion=us-east-1cluster=proteomics-cluster'<br/>2023-12-12 14:49:02 •] CloudFarth constances will use default of fublicAccess=true, privatAccess=FalseB for cluster "proteomics-cluster'<br/>2023-12-12 14:49:02 •] CloudFarth constances will use default of fublicAccess=true, privatAccess=FalseB for cluster "proteomics-cluster'<br/>2023-12-12 14:49:02 •] CloudFarth constance is a state of cluster "proteomics-cluster" in "us-east-1"<br/>2023-12-11 14:49:02 •]<br/>2023-12-11 14:49:02 •]<br/>2023-12-11 14:49:02 •]<br/>2023-12-11 14:49:02 •]<br/>2023-12-11 14:49:02 •]<br/>2 sequential taxis: { create cluster control plane "proteomics-cluster",<br/>2 sumerisk1 states: { create cluster control plane "proteomics-cluster",<br/>2 sumerisk1 states: { create cluster stack "eksctl-proteomics-cluster"<br/>3023-12-12 14:49:02 •]<br/>3023-12-12 14:49:09 •] building cluster stack "eksctl-proteomics-cluster-cluster"<br/>3023-12-12 14:49:09 •] building cluster stack "eksctl-proteomics-cluster-cluster"<br/>3023-12-12 14:49:09 •] building for CloudFormation stack "eksctl-proteomics-cluster-cluster"<br/>3023-12-12 14:49:09 •] building for CloudFormation stack "eksctl-proteomics-cluster-cluster"<br/>3023-12-12 14:59:09 •[ ] waiting for CloudFormation stack "eksctl-proteomics-cluster-cluster"<br/>3023-12-12 14:59:09 •[ ] waiting for CloudFormation stack "eksctl-proteomics-cluster"<br/>3023-12-12 14:59:09 •[ ] waiting for CloudFormation stack "eksctl-proteomics-cluster"<br/>3023-12-12 14:59:09 •[ ] waiting for CloudFormation stack "eksctl-proteomics-cluster"<br/>3023-12-12 14:59:09 •[ ] waiting for CloudFormation stack "eksctl-proteomics-cluster"<br/>3023-12-12 14:59:09 •[ ] waiting for CloudFormation stack "eksctl-proteomics-cluster"<br/>3023-12-12 14:59:09 •[ ] waiting for CloudFormation stack "eksctl-proteomics-cluster"<br/>3023-12-12 14:59:09 •[ ] waiting for CloudFormation stack "eksctl-proteomics-</pre> | 2023-12-12       14:49:02       []         2023-12-12       14:49:02       []         2023-12-12       14:49:02       []         2023-12-12       14:49:02       []         2023-12-12       14:49:02       [] | su<br>su<br>no<br>us             | rting avaitability zones to [us-east-lo us-east-lo us-east-lo<br>nets for us-east-lo - public:192.168.0.6/19 private:192.168.64.0/19<br>adgroup "ng-da3678ea" will use "" [AmazonLinux2/1.27]<br>ing Kubernets version 1.27                                                                                                    |        |  |
| <pre>2023-12-12 14:49:02 [] you can enable it mith 'eksctl utils update-cluster-loggingenable-types={SPECIFY-YOUR-LOG-TYPES-HERE (e.g. all)}region=us-east-1cluster=proteomics<br/>2023-12-12 14:49:02 []<br/>sequential tasks: { create cluster control plane "proteomics-cluster",<br/>2 sequential tasks: { create cluster control plane "proteomics-cluster",<br/>2 sequential sub-tasks: {<br/>maint for control plane to become ready,<br/>create managed nodegroup "ng-da3678ea",<br/>}<br/>}<br/>2023-12-12 14:49:02 [•] building cluster stack "eksctl-proteomics-cluster-cluster"<br/>2023-12-12 14:49:03 [•] deploying stack "eksctl-proteomics-cluster-cluster"<br/>2023-12-12 14:49:03 [•] deploying stack "eksctl-proteomics-cluster-cluster"<br/>2023-12-12 14:49:04 [•] waiting for CloudFormation stack "eksctl-proteomics-cluster-cluster"<br/>2023-12-12 14:50:04 [•] waiting for CloudFormation stack "eksctl-proteomics-cluster-cluster"<br/>2023-12-12 14:50:04 [•] waiting for CloudFormation stack "eksctl-proteomics-cluster-cluster"<br/>2023-12-12 14:50:06 [•] waiting for CloudFormation stack "eksctl-proteomics-cluster-cluster"<br/>2023-12-12 14:50:06 [•] waiting for CloudFormation stack "eksctl-proteomics-cluster-cluster"<br/>2023-12-12 14:50:06 [•] waiting for CloudFormation stack "eksctl-proteomics-cluster-cluster"<br/>2023-12-12 14:50:06 [•] waiting for CloudFormation stack "eksctl-proteomics-cluster-cluster"<br/>2023-12-12 14:50:06 [•] waiting for CloudFormation stack "eksctl-proteomics-cluster-cluster"<br/>2023-12-12 14:50:06 [•] waiting for CloudFormation stack "eksctl-proteomics-cluster-cluster"<br/>2023-12-12 14:50:06 [•] waiting for CloudFormation stack "eksctl-proteomics-cluster-cluster"<br/>2023-12-12 14:50:06 [•] waiting for CloudFormation stack "eksctl-proteomics-cluster-cluster"<br/>2023-12-12 14:50:06 [•] waiting for CloudFormation stack "eksctl-proteomics-cluster-cluster"<br/>2023-12-12 14:50:06 [•] waiting for CloudFormation stack "eksctl-proteomics-cluster-cluster"<br/>2023-12-12 15:60:11 [•] building maged modegroup maged modegroup maged modegroup maged modegroup maged modegroup maged modegroup maged modeg</pre>    | 2023-12-12 14:49:02 []<br>2023-12-12 14:49:02 []<br>2023-12-12 14:49:02 []<br>2023-12-12 14:49:02 []<br>2023-12-12 14:49:02 []                                                                                 | cr<br>wi<br>if<br>Ku<br>Cl       | bating EKS cluster "proteomics-cluster" in "us-east-1" region with managed nodes<br>IL create 2 separate Cloudformation stacks for cluster itself and the initial managed nodegroup<br>∙you encounter any issues, check Cloudformation console or try "eksctl utils describenstacksregion=us-east-1cluster=proteomics-cluster"<br>bernetes API endpoint access will use default of {publicAccess=true, privateAccess=false} for cluster "proteomics-cluster" in "us-east-1"<br>oudMatch logging mill not be enabled for cluster "proteomics-cluster" in "us-east-1" |        |  |
| <pre>2 sequential sub-tasks: {     wait for control plane to become ready,     create managed nodegroup "ng-da3678ea",     } } 2023-12-12 14:49:02 [•] building cluster stack "eksctl-proteomics-cluster-cluster" 2023-12-12 14:49:03 •] deploying stack "eksctl-proteomics-cluster-cluster" 2023-12-12 14:49:03 •] deploying stack "eksctl-proteomics-cluster-cluster" 2023-12-12 14:49:04 •] waiting for Cloudformation stack "eksctl-proteomics-cluster-cluster" 2023-12-12 14:58:06 •] waiting for Cloudformation stack "eksctl-proteomics-cluster" 2023-12-12 14:58:06 •] waiting for Cloudformation stack "eksctl-proteomics-cluster-cluster" 2023-12-12 14:58:06 •] waiting for Cloudformation stack "eksctl-proteomics-cluster" 2023-12-12 14:58:06 •] waiting for Cloudformation stack "eksctl-proteomics-cluster-duster" 2023-12-12 15:68:10 •] waiting for Cloudformation stack "eksctl-pro</pre>                                                                                               | 2023-12-12 14:49:02 [.]<br>s-cluster'<br>2023-12-12 14:49:02 [.]<br>2 sequential tasks: { c                                                                                                    |                                  | a can enable it with 'eksctl utils update-cluster-loggingenable-types={SPECIFY-YOUR-LOG-TYPES-HERE (e.g. all)}region=us-east-1cluste<br>e cluster control plane "proteomics-cluster",                                                                                                    | teomic |  |
| 2023-12-12 14:49:02 [.] building cluster stack "eksctl-proteomics-cluster"<br>2023-12-12 14:49:03 [.] deploying stack "eksctl-proteomics-cluster"<br>2023-12-12 14:49:03 [.] waiting for CloudFormation stack "eksctl-proteomics-cluster"<br>2023-12-12 14:50:04 [.] waiting for CloudFormation stack "eksctl-proteomics-cluster"<br>2023-12-12 14:50:04 [.] waiting for CloudFormation stack "eksctl-proteomics-cluster"<br>2023-12-12 14:50:04 [.] waiting for CloudFormation stack "eksctl-proteomics-cluster"<br>2023-12-12 14:50:06 [.] waiting for CloudFormation stack "eksctl-proteomics-cluster"<br>2023-12-12 14:50:06 [.] waiting for CloudFormation stack "eksctl-proteomics-cluster"<br>2023-12-12 14:50:06 [.] waiting for CloudFormation stack "eksctl-proteomics-cluster"<br>2023-12-12 14:50:06 [.] waiting for CloudFormation stack "eksctl-proteomics-cluster"<br>2023-12-12 14:50:06 [.] waiting for CloudFormation stack "eksctl-proteomics-cluster"<br>2023-12-12 14:50:06 [.] waiting for CloudFormation stack "eksctl-proteomics-cluster"<br>2023-12-12 14:50:06 [.] waiting for CloudFormation stack "eksctl-proteomics-cluster"<br>2023-12-12 14:50:08 [.] waiting for CloudFormation stack "eksctl-proteomics-cluster"<br>2023-12-12 14:50:08 [.] waiting for CloudFormation stack "eksctl-proteomics-cluster"<br>2023-12-12 14:50:08 [.] waiting for CloudFormation stack "eksctl-proteomics-cluster"<br>2023-12-12 14:50:08 [.] waiting for CloudFormation stack "eksctl-proteomics-cluster"<br>2023-12-12 14:50:08 [.] waiting for CloudFormation stack "eksctl-proteomics-cluster"<br>2023-12-12 14:50:08 [.] waiting for CloudFormation stack "eksctl-proteomics-cluster-cluster"<br>2023-12-12 15:60:13 [.] building maged nodegroup stack "eksctl-proteomics-cluster-cluster"<br>2023-12-13 15:60:14 [.] deploying stack "eksctl-proteomics-cluster-nodegroup-ng-da3678ea"<br>2023-12-13 15:60:14 [.] deploying stack "eksctl-proteomics-cluster-nodegroup-ng-da3678ea"<br>2023-12-13 15:60:14 [.] maiting for CloudFormation stack "eksctl-proteomics-cluster-nodegroup-ng-da3678ea"<br>2023-12-13 15:60:14 [.] maiting for CloudFormation stack "eksctl-proteom                                | 2 sequential sub-ta<br>wait for contro<br>create managed<br>}                                                                                                    | sks:<br>l pl<br>node             | f<br>ane to become ready,<br>group "ng-da3678ea",                                                                                                    |        |  |
| 2023-12-12 [4:58:04] •] waiting for CloudFormation stack "elsecti-proteonics-cluster"<br>2023-12-12 [4:58:04] • waiting for CloudFormation stack "elsecti-proteonics-cluster"<br>2023-12-12 [4:58:05] • waiting for CloudFormation stack "elsecti-proteonics-cluster"<br>2023-12-12 [4:58:06] • waiting for CloudFormation stack "elsecti-proteonics-cluster"<br>2023-12-12 [4:58:06] • waiting for CloudFormation stack "elsecti-proteonics-cluster"<br>2023-12-12 [4:58:06] • waiting for CloudFormation stack "elsecti-proteonics-cluster"<br>2023-12-12 [4:58:06] • waiting for CloudFormation stack "elsecti-proteonics-cluster"<br>2023-12-12 [4:58:06] • waiting for CloudFormation stack "elsecti-proteonics-cluster"<br>2023-12-12 [4:58:06] • waiting for CloudFormation stack "elsecti-proteonics-cluster"<br>2023-12-12 [4:58:06] • waiting for CloudFormation stack "elsecti-proteonics-cluster"<br>2023-12-12 [4:58:08] • waiting for CloudFormation stack "elsecti-proteonics-cluster"<br>2023-12-12 [4:58:08] • waiting for CloudFormation stack "elsecti-proteonics-cluster"<br>2023-12-12 [4:58:08] • waiting for CloudFormation stack "elsecti-proteonics-cluster"<br>2023-12-12 [4:58:08] • waiting for CloudFormation stack "elsecti-proteonics-cluster"<br>2023-12-12 [5:68:09] • waiting for CloudFormation stack "elsecti-proteonics-cluster-cluster"<br>2023-12-12 [5:68:09] • waiting for CloudFormation stack "elsecti-proteonics-cluster-cluster"<br>2023-12-12 [5:68:09] • waiting for CloudFormation stack "elsecti-proteonics-cluster-cluster"<br>2023-12-12 [5:68:01] • bilding managed nodegroup tack "elsecti-proteonics-cluster-nodegroup-ng-da5678ea"<br>2023-12-12 [5:68:14] • deploying stack "elsecti-proteonics-cluster-nodegroup-ng-da5678ea"<br>2023-12-12 [5:68:14] • waiting for CloudFormation stack "elsecti-proteonics-cluster-nodegroup-ng-da5678ea"<br>2023-12-12 [5:68:14] • deploying stack "elsecti-proteonics-cluster-nodegroup-ng-da5678ea"<br>2023-12-12 [5:68:14] • maiting for CloudFormation stack "elsecti-proteonics-cluster-nodegroup-ng-da5678ea"<br>2023-12-12 [5:68:14] • maiting for CloudFormation stack                                                         | }<br>2023-12-12 14:49:02 [.]<br>2023-12-12 14:49:03 [.]<br>2023-12-12 14:49:33 [.]                                                                                                    | bu<br>de<br>wa                   | ilding cluster stack "eksctl-proteomics-cluster-cluster"<br>ploying stack "eksctl-proteomics-cluster-cluster"<br>ting for clusfFormation stack "eksctl-proteomics-cluster-cluster"                                                                                                    |        |  |
| 2003-12-12       11:05:06       mailing for CloudFormation stack "ekst1-proteonics-luster-luster"         2003-12-12       11:05:06       mailing for CloudFormation stack "ekst1-proteonics-luster"         2003-12-12       11:05:06       mailing for CloudFormation stack "ekst1-proteonics-luster"         2003-12-12       11:05:06       mailing for CloudFormation stack "ekst1-proteonics-luster"         2003-12-12       11:05:06       mailing for CloudFormation stack "ekst1-proteonics-luster"         2003-12-12       11:05:06       mailing for CloudFormation stack "ekst1-proteonics-luster"         2003-12-12       11:05:06       mailing for CloudFormation stack "ekst1-proteonics-luster"         2003-12-12       11:05:06       mailing for CloudFormation stack "ekst1-proteonics-luster"         2003-12-12       11:05:06       mailing for CloudFormation stack "ekst1-proteonics-luster"         2003-12-12       15:05:07       mailing for CloudFormation stack "ekst1-proteonics-luster"         2003-12-12       15:03:13       mailing for CloudFormation stack "ekst1-proteonics-luster"         2003-12-12       15:03:14       dploying stack "ekst1-proteonics-luster-nodegroup-ng-da3678ea"         2003-12-12       15:03:14       dploying stack "ekst1-proteonics-luster-nodegroup-ng-da3678ea"         2003-12-12       15:03:14       mailing for CloudFormation stack "ekst1-proteonics-luster-nodegroup-ng-da3678ea"     <                                                                                                    | 2023-12-12 14:50:04 [J]<br>2023-12-12 14:51:04 [J]<br>2023-12-12 14:52:05 [J]<br>2023-12-12 14:52:05 [J]<br>2023-12-12 14:53:05 [J]                                                                            | wa<br>wa<br>wa                   | ting for CloudFormation stack "eksctl-proteomics-cluster"<br>iting for CloudFormation stack "eksctl-proteomics-cluster-cluster"<br>iting for CloudFormation stack "eksctl-proteomics-cluster-cluster"<br>iting for CloudFormation stack "eksctl-proteomics-cluster-cluster"<br>iting for CloudFormation stack "eksctl-proteomics-cluster-cluster"                                                                                                    |        |  |
| 2023-12-12 14:50:80 [s] waiting for CloudFormation stack "skstl-proteomics-cluster"<br>2023-12-12 15:00:90 [s] waiting for CloudFormation stack "skstl-proteomics-cluster"<br>2023-12-12 15:00:13 [s] building managed nodegroup stack "skstl-proteomics-cluster"<br>2023-12-12 15:00:14 [s] waiting for CloudFormation stack "skstl-proteomics-cluster-nodegroup-ng-da36780a"<br>2023-12-12 15:00:14 [s] waiting for CloudFormation stack "skstl-proteomics-cluster-nodegroup-ng-da36780a"<br>2023-12-12 15:00:14 [s] waiting for CloudFormation stack "skstl-proteomics-cluster-nodegroup-ng-da36780a"<br>2023-12-12 15:00:14 [s] waiting for CloudFormation stack "skstl-proteomics-cluster-nodegroup-ng-da36780a"                                                                                                    | 2023-12-12 14:54:06 []<br>2023-12-12 14:55:06 []<br>2023-12-12 14:56:07 []<br>2023-12-12 14:57:07 []<br>2023-12-12 14:58:08 []                                                                                 | wa<br>wa<br>wa                   | ing for CloudFormation Stack "exst:"proteomics-cluster="cluster"<br>iting for CloudFormation stack "ekscil-proteomics-cluster=cluster"<br>iting for CloudFormation stack "ekscil-proteomics-cluster-cluster"<br>iting for CloudFormation stack "ekscil-proteomics-cluster-cluster"                                                                                                    |        |  |
| 2023-12-12 15:02:14 [n] waiting for CloudFormation stack "eksctl-proteomics-cluster-nodegroup-ng-da3070ea"<br>2023-12-12 15:02:04 [n] waiting for CloudFormation stack "eksctl-proteomics-cluster-nodegroup-ng-da3070ea"<br>2023-12-12 15:03:06 [n] waiting for CloudFormation stack "eksctl-proteomics-cluster-nodegroup-ng-da3070ea"                                                                                                    | 2023-12-12 14:59:08 []<br>2023-12-12 15:00:09 []<br>2023-12-12 15:02:13 []<br>2023-12-12 15:02:14 []                                                                                                    | wa<br>wa<br>bu<br>de             | iting for CloudFormation stack "eksctl-proteomics-cluster-cluster"<br>iting for CloudFormation stack "eksctl-proteomics-cluster"<br>ilding managed nodegroup stack "eksctl-proteomics-cluster-nodegroup-ng-da3678ea"<br>ploying stack "eksctl-proteomics-cluster-nodegroup-ng-da3678ea"                                                                                                    |        |  |
| 2023-12-12 13.04.00 [] Waiting for counformation stack exstrt-proceeding-cluster-nonegroup-ng-uaso/sea                                                                                                    | 2023-12-12 15:02:14 [.]<br>2023-12-12 15:02:44 [.]<br>2023-12-12 15:03:26 [.]<br>2023-12-12 15:04:00 [.]                                                                                                    | wa<br>wa<br>wa                   | iting for CloudFormation stack "eksctl-proteonics-cluster-nodegroup-ng-d36078ea"<br>iting for CloudFormation stack "eksctl-proteonics-cluster-nodegroup-ng-d36078ea"<br>iting for CloudFormation stack "eksctl-proteonics-cluster-nodegroup-ng-d36078ea"                                                                                                    |        |  |

# 14. ECR repository creation

| 🜌 Windows PowerShell X + 🗸                                                                                                    | - o ×                                                                                                    |
|----------------------------------------------------------------------------------------------------|----------------------------------------------------------------------------------------------------|
| + FullyQualifiedErrorId : CommandNotFoundException                                                                                                    |                                                                                                    |
| PS D:\RIC_projects\protiensequence_final> aws ecr get-login-passwordregion us-east-1   docker log                                                                                                    | inusername AWSpassword-stdin 323444116722.dkr.ecr.us-east-1.amazonaws.com                                                         |
| An error occurred (UnrecognizedClientException) when calling the GetAuthorizationToken operation: Th<br>Error: Cannot perform an interactive login from a non TTY device<br>PS D:RIC_pojects/protiensequence_final> and configure<br>AMS Access Key ID [***********************************                                                                                                    | e security token included in the request is invalid.<br>inusername AWSpassword-stdin 323444116722.dkr.ecr.us-east-1.amazonaws.com |
| Error saving credentials: error storing credentials - err: exit status 1, out: `not implemented`                                                                                                    |                                                                                                    |
| PS D:NRIC_projects\protiensequence_final> docker build -t testapp .<br>[+] Building 17.4s (10/40) FINISHED<br>=> [internal] load .dockerignore<br>=> => transforming context: 28                                                                                                    | docker:default<br>0.05<br>0.0                                                                                                    |
| <pre>=&gt; [internal] load build definition from Dockerfile<br/>=&gt; =&gt; transferring dockerfile: 961B</pre>                                                                                                    | 0.0s<br>0.0s                                                                                                    |
| <pre>=&gt; [internal] load metadata for docker.io/library/python:3.10.11-slim-buster<br/>=&gt; [1/5] FROM docker.io/library/python:3.10.11-slim-buster@sha256:9c5ad55e08d36d9cbacd8340127a84c4b</pre>                                                                                                    | 2.1s<br>b09cbd34a40a4 0.0s                                                                                                    |
| => [internal] load build context<br>=> => transferring context: 1.92MB                                                                                                    | 0.9s<br>0.8s                                                                                                    |
| => CACHED [2/5] WORKDIR /app<br>=> CACHED [3/5] COPY requirements.txt .                                                                                                    | 0.0s<br>0.0s                                                                                                    |
| => CACHED [4/5] RUN pip installno-cache-dir -r requirements.txt<br>=> [5/5] COPY                                                                                                    | 0.0s<br>8.1s                                                                                                    |
| => exporting to image                                                                                                    |                                                                                                    |
| <pre>=&gt; exporting tayers =&gt; =&gt; writing image sha256:509d2883f45c39a3e12569d24d270b0db4e4cae84b7bb63d1a942b837cb36ecb</pre>                                                                                                    | 6.2s<br>0.0s                                                                                                    |
| => => naming to docker.io/library/testapp                                                                                                    | 0.0s                                                                                                    |
| What's Next?<br>View a summary of image vulnerabilities and recommendations → docker scout quickview<br>P5 D:RIC_projects\protiensequence_final> docker tag testapp:latest 323444116722.dkr.ecr.us=east-1.a<br>P5 D:RIC_projects\protiensequence_final> docker push 323444116722.dkr.ecr.us=east-1.amazonaws.com/t<br>B2764364788e: Pushed<br>84256449868: Pushed<br>18d1647345288: Pushed<br>adbf5847d925f: Pushed | nazonaws.com/testapp:latest<br>estapp:latest                                                                                      |

15. After this all is done we have to create EC2 instance in AWS.

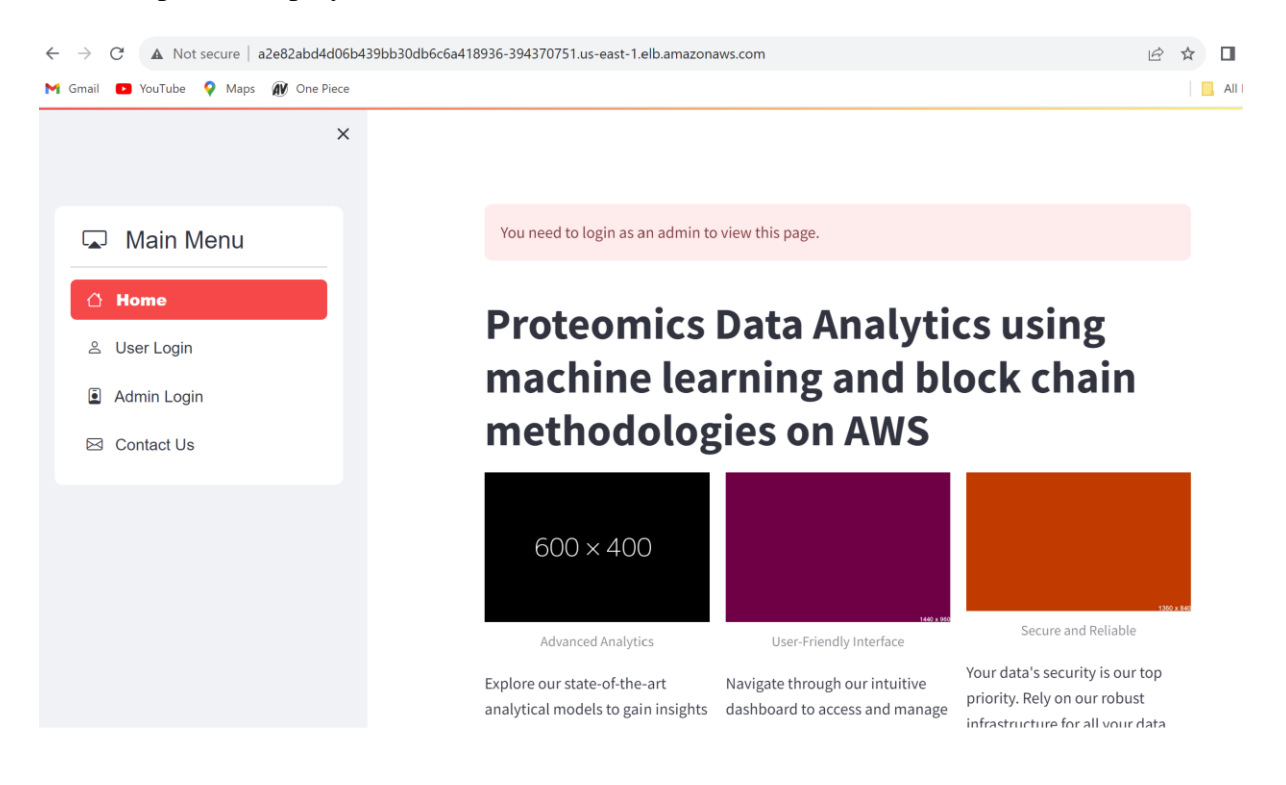

16. Open the deployed link. UI will be like below.

Now upload CSV file, After Uploading the bulk CSV data, Single input prediction is done.

|             | Prediction History Decrypt Record Input Prediction                                |
|-------------|-----------------------------------------------------------------------------------|
| Main Menu   | Single Input Prediction                                                           |
| Home        | Enter the sequence:                                                               |
| User Login  | MNIFEMLRIDEGLRLKIYKDTEGYYTIGIGHLLTKSPSLNAAKGELDKAIGRNTNGVITKDEAEKLFNQDVDAAVRGILRN |
| Admin Login | Enter the residue count:                                                          |
| Admin Login | 164 - +                                                                           |
| Contact Us  | Predict and Save                                                                  |
| t           | Predicted Macromolecule Type: Protein                                             |
|             | Prediction saved successfully!                                                    |
|             | Bulk CSV Upload Prediction                                                        |
|             | Upload CSV                                                                        |
|             | Drag and drop file here     Limit 200MB per file + CSV     Browse files           |
|             |                                                                                   |
|             |                                                                                   |

The predicted sequence will be stored in prediction history tab

| ×                                       |         |           | Dee      | h h a       |                |                            |                     |
|-----------------------------------------|---------|-----------|----------|-------------|----------------|----------------------------|---------------------|
| Main Menu                               | US      | er        | Das      | SNDC        | bard           |                            |                     |
| 🗅 Home                                  | Fieucio | II: HISCO | - Deciyp | A RECORD II | iput rieulcuon |                            |                     |
| 음 User Login                            | Your    | Enc       | rypte    | ed Pred     | diction H      | listory                    | 4 Q ()              |
| Admin Login                             |         | īd        | user_id  | + sequence  | residueCount   | predictedMacromoleculeType | created_at          |
| ∃ Contact Us                            | 2       | 73        | 1        | 26745       | 5              | Protein                    | 2023-12-11 22:38:07 |
| User Login<br>Admin Login<br>Contact Us | 5       | 76        | 1        | 39720       | 6              | Protein                    | 2023-12-11 22:38:10 |
|                                         | 0       | 71        | 1        | 43040       | 4              | Protein                    | 2023-12-11 22:38:05 |
|                                         | 6       | 77        | 1        | 43968       | 6              | Protein                    | 2023-12-11 22:38:12 |
|                                         | 3       | 74        | 1        | 4850        | 6              | Protein                    | 2023-12-11 22:38:08 |
|                                         | 1       | 72        | 1        | 5896        | 5              | Protein                    | 2023-12-11 22:38:06 |
|                                         | 7       | 78        | 1        | 82253       | 6              | Protein                    | 2023-12-11 22:38:13 |
|                                         | 8       | 79        | 1        | 96853       | 6              | DNA                        | 2023-12-11 22:38:14 |
|                                         | 9       | 80        | 1        | 97954       | 6              | Protein                    | 2023-12-11 22:38:15 |
|                                         | 10      | 81        | 1        | CGCGTATAC   | GCG 1          | DNA                        | 2023-12-12 19:44:27 |

### Now we will upload a small CSV file for testing, after uploading below is the view

| - u · u                    |  | Bulk     | CSVL                 | Jpload P         | rediction                    |              |
|----------------------------|--|----------|----------------------|------------------|------------------------------|--------------|
| La Main Menu               |  | Upload C | :SV                  |                  |                              |              |
| 🖞 Home                     |  | æ        | Drag an<br>Limit 200 | d drop file here | e                            | Browse files |
| Oser Login     Admin Login |  | D        | smallte              | st.csv 122.0B    | <i>₹ d</i> ∷                 | ×            |
| Contact Us                 |  |          | sequence             | residueCount     | Predicted Macromolecule Type |              |
|                            |  | 0        | 43,630               | 4                | Protein                      |              |
| Logout                     |  | 1        | 5,896                | 5                | Protein                      |              |
|                            |  | 2        | 26,745               | 5                | Protein                      |              |
|                            |  | 3        | 4,850                | 6                | Protein                      |              |
|                            |  | 4        | 23,662               | 6                | Protein                      |              |
|                            |  | 5        | 39,720               | 6                | Protein                      |              |
|                            |  | 6        | 43,968               | 6                | Protein                      |              |
|                            |  | 7        | 82,253               | 6                | Protein                      |              |
|                            |  | 8        | 96,853               | 6                | DNA                          |              |
|                            |  | 9        | 97,954               | 6                | Protein                      |              |
|                            |  | Save     | Prediction           | 5                |                              |              |

After saving upload save prediction

| Main Menu   | D      | smallte      | st.csv 122,0B  |                              |   |
|-------------|--------|--------------|----------------|------------------------------|---|
|             |        | sequence     | residueCount   | Predicted Macromolecule Type |   |
| 3 Home      | 0      | 43,040       | 4              | Protein                      |   |
| User Login  | 1      | 5,896        | 5              | Protein                      |   |
| Admin Login | 2      | 26,745       | 5              | Protein                      |   |
| Admin Login | 3      | 4,850        | 6              | Protein                      |   |
| Contact Us  | 4      | 23,662       | 6              | Protein                      |   |
|             | 5      | 39,720       | 6              | Protein                      |   |
| ut          | 6      | 43,968       | 6              | Protein                      |   |
|             | 7      | 82,253       | 6              | Protein                      |   |
|             | 8      | 96,853       | 6              | DNA                          |   |
|             | 9      | 97,954       | 6              | Protein                      |   |
|             | Save   | Predictions  | 5              |                              | 5 |
|             | All bu | ılk predicti | ons saved such | cessfully!                   |   |

### After saving the predictions, it will get stored in database

| Davanase opiole                                      |         |                                                                                                    |                                                     |
|------------------------------------------------------|---------|----------------------------------------------------------------------------------------------------|-----------------------------------------------------|
| +, 🛯 C 🕫 🗃 🖽 DDL 🦨 🖂 🍸                               |         |                                                                                                    |                                                     |
| > 1% localhost 1 of 5                                |         |                                                                                                    |                                                     |
| Paul_AWS   1 of 5                                    | To id : | Buser id : E sequence :                                                                                                    | III residueCount : III predictedMacromoleculeType : |
| 🗡 🛝 Sravanthi aws 🗇 el 🗧                             |         | 1 39728                                                                                                    | 6 Protein                                           |
| V E DataAnalyticsApp                                 |         |                                                                                                    | 6 Protein                                           |
| V tables                                             |         |                                                                                                    | 6 Protein                                           |
| prediction_records                                   |         |                                                                                                    |                                                     |
| keys 1                                               |         |                                                                                                    | O DNA                                               |
| > i foreign keys                                     |         | 1 97954                                                                                                    | 8 Protein                                           |
| > indexes 2                                          |         | 1 COCOTATACOCO                                                                                                    | 1 DNA                                               |
| 🗸 🥅 users                                            |         | 1 MNIFEMLRIDEGLRLKIYKDTEGYYTIGIGHLLTKSPSLNAAKGELDKAIGRNTN                                                                                                    | 164 Protein                                         |
| 🛩 🚞 columns 5                                        |         | 1 43040                                                                                                    | 4 Protein                                           |
| id int (auto increment)                              | 84      | 1 5896                                                                                                    | 5 Protein                                           |
| 🚛 username: vaernar(50)                              |         |                                                                                                    |                                                     |
| password warmar(#55)                                 |         |                                                                                                    |                                                     |
| and user_type enrors('cont', and the second terms)   |         |                                                                                                    |                                                     |
| III created_at timestamp = CUROENT_TIMESTAMP         |         |                                                                                                    |                                                     |
|                                                      |         |                                                                                                    |                                                     |
| Sover Objects                                        |         |                                                                                                    |                                                     |
| v 0 x21156239-proteomicsapp                          |         | 1 96853                                                                                                    |                                                     |
| No schemas selected                                  |         | 1 97954                                                                                                    | 6 Protein                                           |
| (Calculation)                                        |         |                                                                                                    |                                                     |
| Services                                             |         | 1007 40 40 40 (R.4/) 0                                                                                                    |                                                     |
| 14 호 중 18, 141 4.                                    |         | 2023-12-12 19:47.14) Connected                                                                                                    |                                                     |
| V by localhost                                       |         | The second second |                                                     |
| O > IE evaluations                                   | 1       | 2023-12-12 19:47:15) completed in 320 ms                                                                                                    |                                                     |
| ✓ III console_1                                      |         | Terming and the Select t.*                                                                                                    |                                                     |
| Console_1                                            |         | FROM DataAnalyticsApp.prediction_records t                                                                                                    |                                                     |
| Sravanthi aws                                        |         |                                                                                                    |                                                     |
| <ul> <li>In prediction records 4 = 895 mm</li> </ul> |         | 2023-12-12 19:47:16] 22 rows retrieved starting from 1 in 610 ms (execu                                                                                                    | tion: 413 ms, fetching: 197 ms)                     |
| EE prediction records 4 s                            |         |                                                                                                    |                                                     |
| V III concola 1                                      |         |                                                                                                    |                                                     |
| Console 1                                            |         |                                                                                                    |                                                     |
| ✓ JE console                                         |         |                                                                                                    |                                                     |
| S console                                            |         |                                                                                                    |                                                     |
| 🖞 Version Control 🗮 TODO 🛛 Problems 🗿 Services       |         |                                                                                                    |                                                     |

While the prediction is getting saved in database, also the data is getting encrypted due to PBFT blockchain algorithm.

Only Admin will be having access to the encrypted key, Only when User request admin for the key, then only it can accessed by user.

| Database Explorer 🛛 😳 🗄 🌣 —                                                                                                    | 🔊 console_1 [localhost] 👋 🖽 evaluations [localhost] 🤌                                                                                                    | 🔍 🖎 console [Sravanthi_aws] 🗠 🏢 prediction_records [Sravanthi_aws] 🗠 🖽 us                                                                                                    | ers [Sravanthi_aws] 👘 🔊 console_1 [Sravanthi_aws] 🦻                                                                                                    |
|----------------------------------------------------------------------------------------------------|----------------------------------------------------------------------------------------------------|----------------------------------------------------------------------------------------------------|----------------------------------------------------------------------------------------------------|
| + 🛯 S 💀 📑 💷 DDL 🦨 🖾 🕇                                                                                                    |                                                                                                    |                                                                                                    |                                                                                                    |
| > 📉 localhost (tofa)                                                                                                    |                                                                                                    |                                                                                                    |                                                                                                    |
| <pre>&gt; % loadhot ref) &gt; % loadhot ref) &gt; % loadhot ref) &gt; % loadhot ref) &gt; % loadhot ref) &gt; % loadhot ref) &gt; % loadhot ref) &gt; % loadhot ref) &gt; % loadhot ref) &gt; % loadhot ref) &gt; % loadhot ref) &gt; % loadhot ref) &gt; % loadhot ref) % loadhot ref) % loa</pre> | V     WEES     F       t     s     JapadictedHacromoleculeType     s       6     4     Protein       7     6     Protein       8     5     Protein       9     1     DMA       10     6     Protein       11     6     Protein       12     6     Protein       13     6     Protein       14     6     Protein       15     164     Protein       16     16     164       17     6     Protein       18     6     Protein | • 0002 BY encryption_key<br>III encryption_key (Text)<br>UIN3C2AL202158004781(40005)100HCFFF01FKTB210HTMH25TUAK923M<br>DTWXTM3163/D405FEUT2015910HCFFF01FKTB210HTMH25TUAK923M<br>DTWXTA20EFA6R3PH27HE003Y060HWHTMH2HN2F02AH5089FWTW625L<br>TWYTSH5U09A0050257FFTcer035800H2624785240X0HDUFFK2EKHN0M<br>UBSTTM620FA6R3PH27HE003Y060HWHTMH2HN2F020H505WFWT625L<br>TWYTSH5U09A005026FWHTMEQFFWTWV1YV1C01EX2PfMk80HR265D<br>UUSSTTM620FA62PH2FWTW62FRFWWV1YV1C01EX2PfMk80HR265D<br>UUSSTTM6407H035H019K040F0487847047851408c90H2012091ML0HH2<br>UUS2NH6402FEBEX2VYMW74051J027W1851408c90H1202H1201FK4NAA7<br>andLUV2US4TW2U13R15HFWHTW531302800FVTW2522010164455W<br>D1321K4WT R0X014E0109FWTW531302800FVTW2522010164455W<br>D1321K4WT R0X014E0109FWTW7531302800FVTW2522010164455W<br>D1321K4WTR0X014E0109FWTW7531302800FVTW2522010164455W<br>D1321K4WTR0X014E0109FWTW78513102800FVTW2522010164455W<br>D1321K4WTR0X014E0109FWTW78513102800FVTW2522010164455W<br>D1321K4WTR0X014E0109FWTW78513102800FVTW2522010164455W<br>D1321K4WTR0X014E0109FWTW78513102800FVTW2522010164455W<br>D1321K4WTR0X014E0109FWTW78513102800FVTW2522010164455W<br>D1321K4WTR0X014E0109FWTW78513102800FVTW2522010164455W<br>D1321K4WTR0X014E0109FWTW78513102800FVTW252201016455W<br>D1321K4WTR0X014E0109FWTW78513102800FVTW252201016455W<br>D1321K4WTR0X014E0109FWTW78513102800FVTW252201016455W<br>D1321K4WTR0X014E0109FWTW78513102800FVTW252000FVTW252000FV<br>BV0000XM55400FVFW50111EFW5131027800FVTW252000FV<br>BV0000XM55400FVFW50111EFW5131027800FV<br>BV0000XM55400FVFW50111EFW5131027800FV<br>BV0000XM55400FVFW50111EFW5131027800FV<br>BV0000XM55400FVFW50111EFW5131027800FV<br>BV0000XM55400FVFW50111EFW513102800FV<br>BV0000XM55400FVFW50111EFW513102800FV<br>BV0000XM55400FVFW50111EFW513102800FV<br>BV0000XM55400FVFW50111EFW513102800FV<br>BV0000XM55400FVFW50111EFW513102800FV<br>BV0000XM55400FVFW50111EFW513102800FV<br>BV0000XM55400FVFW50111EFW513102800FV<br>BV0000XM55400FVFW5111EFW500FFW511EFW500FFW511EFW500FFW5011EFW500FFW5111EFW500FFW5011EFW500FFW511EFW500FFW511EFW500FW500FFW5011EFW500FFW5011EFW500FFW511EFW500FFW511EFW500FFW5011EFW500FFW511EFW500FFW511EFW500FFW511EFW500FFW511EFW500FFW511EFW500FW | I encrypted_data (Text)<br>Atroucence (Text)<br>Atroucence (Text)<br>Default (Text)<br>Default (Text) |
| ✓  ↓ x21156239 proteomicsapp                                                                                                    | 19 6 DNA                                                                                                    | dmpIanB4VHRWR2JUdnBZUlJZYU9XckZpQlc1MjFyUkIwZzd5VHFo0XV                                                                                                    | Z0FBQUFBQmxlTGl4X2X6bV9RZTFJRkpIbUc1RXFTaTViTTkxNnBnME                                                                                                    |
| No schemas selected                                                                                                    | 20 6 Protein                                                                                                    | elisvmjiukyrwevzci+invesvuxrLijxokvoeFntakpfueptbervum.                                                                                                    | 20FBQUFBQmXKNULKOmLJKZJXCXK50WLIYWXMKENQ001LQmA10m5EWE                                                                                                    |
| Services                                                                                                    |                                                                                                    |                                                                                                    |                                                                                                    |
| TV 〒 → == A +                                                                                                    |                                                                                                    |                                                                                                    |                                                                                                    |
|                                                                                                    | [2023-12-12 19:47:15] comple                                                                                                    | ted in 320 ms                                                                                                    |                                                                                                    |
|                                                                                                    | - 2010/0019/442/02/ SELECT 1.*<br>FROM Datas<br>LIMIT 501<br>[2023-12-12 19:47116] 22 row<br>Chicken V Texas SELECT 1.*<br>FROM Datas<br>ORDER BY B<br>LIMIT 501<br>[2023-12-12 19:47:33] 22 row                                                                                                    |                                                                                                    |                                                                                                    |

### Now, Login to Admin panel.

| ×            |             |   |
|--------------|-------------|---|
| A Main Menu  | Admin Login |   |
| ී Home       | Username    |   |
| 음 User Login | admin1      |   |
| Admin Login  | Password    | 0 |
| S Contact Us | Logie       | 0 |
|              | Logy        |   |
|              | Logy        |   |

Here, we can create and delete user

| ×                                                         |                                                                                                    |
|-----------------------------------------------------------|----------------------------------------------------------------------------------------------------|
| 💭 Main Menu                                               | Admin Dashboard                                                                                        |
| 🛆 Home                                                    | Welcome, admin1                                                                                        |
| <ul> <li>&amp; User Login</li> <li>Admin Login</li> </ul> | Error processing access requests: 1146 (42502): Table 'DataAnalyticsApp.access_requests' doesn't exist |
| ⊠ Contact Us                                              | Users Add User Prediction Records Data Analysis Access Requests                                        |
| ogout                                                     | Users Data                                                                                             |
|                                                           | id username user_type created_at                                                                       |
|                                                           | 0 log user1 user 2023-12-10 18:35:36                                                                   |
|                                                           | 1 2 admin1 admin 2023-12-10 18:35:37                                                                   |
|                                                           | Delete a User                                                                                          |
|                                                           | Select User ID to delete                                                                               |
|                                                           | 1                                                                                                    |
|                                                           |                                                                                                    |

#### On Prediction tab, we can see all the uploaded prediction data.

Users Add User Prediction Records Data Analysis Access Requests

|    | id | user_id | sequence | residueCount | predictedMacromoleculeType | encryption_key                |
|----|----|---------|----------|--------------|----------------------------|-------------------------------|
| 12 | 83 | 1       | 43040    | . 4          | Protein                    | 77,122,89,51,98,70,112,80,81  |
| 13 | 84 | 1       | 5896     | 5            | Protein                    | 84,109,86,84,83,72,77,53,85,7 |
| 14 | 85 | 1       | 26745    | 5            | Protein                    | 98,84,100,51,76,88,107,52,87, |
| 15 | 86 | 1       | 4850     | 6            | Protein                    | 97,110,65,48,86,86,108,49,97, |
| 16 | 87 | 1       | 23662    | 6            | Protein                    | 97,110,100,76,76,85,86,50,85, |
| 17 | 88 | 1       | 39720    | 6            | Protein                    | 100,69,70,73,101,84,104,69,98 |
| 18 | 89 | 1       | 43968    | 6            | Protein                    | 101,108,70,88,84,109,90,52,83 |
| 19 | 90 | 1       | 82253    | 6            | Protein                    | 83,69,70,111,85,108,74,48,86, |
| 20 | 91 | 1       | 96853    | 6            | DNA                        | 100,109,112,73,97,110,66,52,8 |
| 21 | 92 | 1       | 97954    | 6            | Protein                    | 86 70 112 109 101 88 104 70 8 |

Even in UI Admin can see the Encryption key. Move the table to right to view encrypted key

| e  | dic  | tion Records Data                                                                    | 4 Q I               |
|----|------|--------------------------------------------------------------------------------------|---------------------|
|    |      | encrypted_data                                                                       | created_at          |
| 12 | 2,70 | 90,48,70,66,81,85,70,66,81,109,120,108,84,71,108,52,89,108,86,52,84,85,104,86,87,86  | 2023-12-12 19:46:57 |
| 13 | ,70  | 90,48,70,66,81,85,70,66,81,109,120,108,84,71,108,52,86,50,74,119,82,48,86,115,78,70  | 2023-12-12 19:46:57 |
| 14 | 8,1  | 90,48,70,66,81,85,70,66,81,109,120,108,84,71,108,52,99,110,86,84,90,68,70,119,78,69  | 2023-12-12 19:46:57 |
| 15 | 17,6 | 90,48,70,66,81,85,70,66,81,109,120,108,84,71,108,52,90,68,82,122,101,105,49,97,78,8  | 2023-12-12 19:46:57 |
| 16 | 72,9 | 90,48,70,66,81,85,70,66,81,109,120,108,84,71,108,52,79,85,70,114,85,107,100,68,99,6  | 2023-12-12 19:46:57 |
| 17 | ,81, | 90,48,70,66,81,85,70,66,81,109,120,108,84,71,108,52,101,84,77,50,89,49,86,119,99,71  | 2023-12-12 19:46:57 |
| 18 | .01, | 90,48,70,66,81,85,70,66,81,109,120,108,84,71,108,52,78,106,78,83,101,88,111,122,99,  | 2023-12-12 19:46:57 |
| 19 | °,69 | 90,48,70,66,81,85,70,66,81,109,120,108,84,71,108,52,82,51,66,119,98,71,49,122,90,48  | 2023-12-12 19:46:57 |
| 20 | 9,8  | 90,48,70,66,81,85,70,66,81,109,120,108,84,71,108,52,88,50,120,71,98,86,57,82,90,84,7 | 2023-12-12 19:46:57 |
| 21 | .00, | 90,48,70,66,81,85,70,66,81,109,120,108,84,71,108,52,83,110,107,120,82,67,49,77,89,8  | 2023-12-12 19:46:57 |

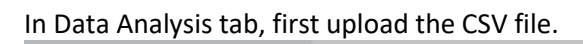

| 🖵 Main Menu  | Admin Dashboard                                                                                        |
|--------------|----------------------------------------------------------------------------------------------------|
| 🖒 Home       | Welcome, admin1                                                                                        |
| 윤 User Login | Error processing access requests: 1146 (42S02): Table 'DataAnalyticsApp.access_requests' doesn't exist |
| S Contact Us | Users Add User Prediction Records Data Analysis Access Requests                                        |
| Logout       | Data Analysis                                                                                          |
|              | Drag and drop file here Limit 200MB per file + CSV     Browse files                                    |
|              | merged_pdb_data_ne                                                                                     |

# After uploading file, Visualizations will appear

|              |                   | structureld      | classification   | experimentalTechnique | macromoleculeType_x | residueCount_x | re  |  |
|--------------|-------------------|------------------|------------------|-----------------------|---------------------|----------------|-----|--|
| 🗔 Main Menu  | 0                 | 100D             | DNA-RNA HYBRID   | X-RAY DIFFRACTION     | DNA/RNA Hybrid      | 20             |     |  |
|              | 1                 | 100D             | DNA-RNA HYBRID   | X-RAY DIFFRACTION     | DNA/RNA Hybrid      | 20             |     |  |
| ී Home       | 2                 | 101D             | DNA              | X-RAY DIFFRACTION     | DNA                 | 24             |     |  |
| 음 User Login | 3                 | 101D             | DNA              | X-RAY DIFFRACTION     | DNA                 | 24             |     |  |
|              | 4                 | 101M             | OXYGEN TRANSPORT | X-RAY DIFFRACTION     | Protein             | 154            |     |  |
| Logout       | Select P<br>Histo | lot Type<br>gram |                  |                       |                     |                |     |  |
|              | classi            | classification   |                  |                       |                     |                |     |  |
|              | Number            | of Bins          |                  |                       |                     |                |     |  |
|              | 5                 |                  |                  |                       |                     | 1              | 100 |  |
|              | Gene              | rate Histogra    | im               |                       |                     |                |     |  |
|              |                   | ß                |                  |                       |                     |                |     |  |

#### Bar Chart

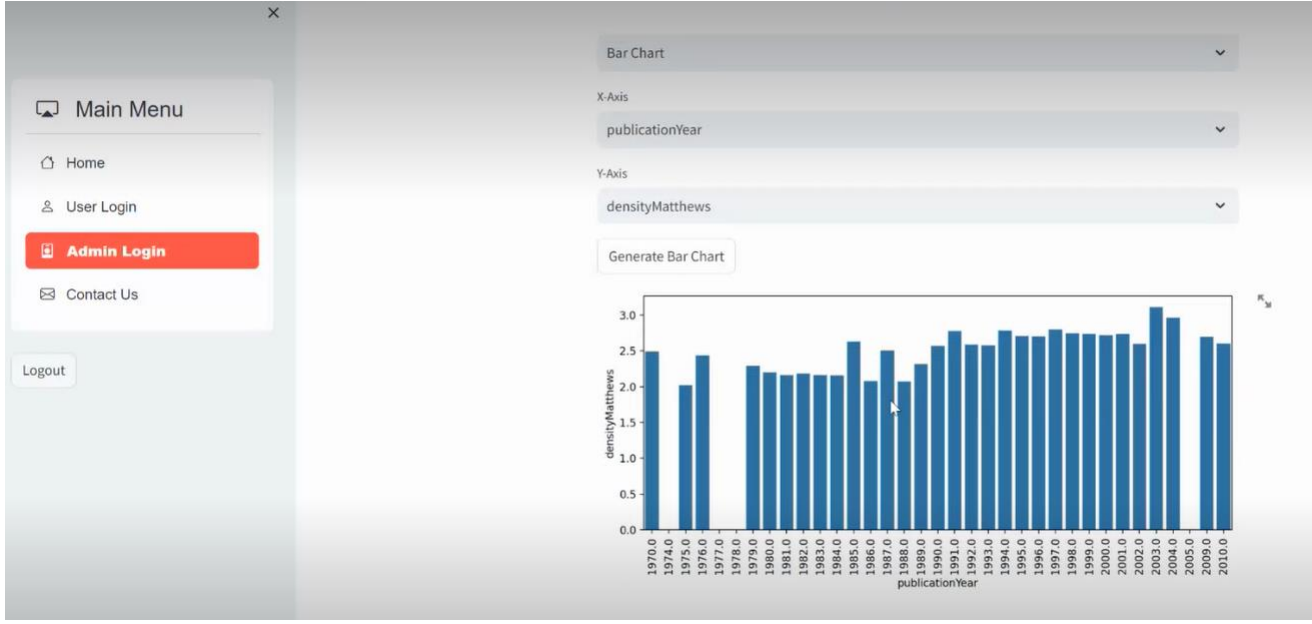